# **Daslight 4**

取扱説明書 Ver1.00

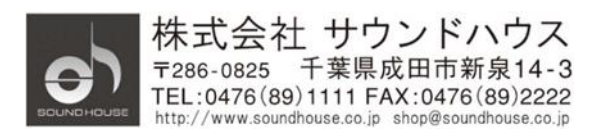

© 2017 Sound House Inc.

Doc.#: SHD-218-A/R

# 目次

| 1        | 1 クイックスタート                |    |
|----------|---------------------------|----|
|          | 1.1 インスタレーション             |    |
|          | ダウンロード                    | 4  |
|          | インストール                    | 4  |
|          | ソフトウェア起動                  | 5  |
|          | 1.2 灯体の登録                 | 6  |
|          | 灯体プロファイル                  | 6  |
|          | ショーに使用する灯体の追加             | 6  |
|          | 灯体のアドレスを決めます              | 7  |
|          | 1.3 シーンのプログラム             | 7  |
|          | 灯体の選択と登録                  | 7  |
|          | フェーダーによる灯体のコントロール         | 8  |
|          | パレットによる灯体のコントロール          | 8  |
|          | シーンとステップの作成               |    |
|          | シーンの管理                    |    |
|          | エフェクトの作成                  |    |
|          | 1.4 ライブコントロール             |    |
|          | シーントリガー                   |    |
|          | ライブバー                     |    |
|          | サウンドモード                   |    |
|          | MIDI コントローラーの使用           | 14 |
|          | 1.5 カスタムウィンドウの作成          | 15 |
|          | ボタン、フェーダーの追加他             |    |
|          | インターフェースを編集する             |    |
|          | スマートフォンやタブレットを繋ぐ          |    |
| <b>2</b> | 2 イントロダクション               |    |
|          | 2.1 DMX とは?               |    |
|          | 2.2 Daslight 4 に必要なハードウェア |    |
|          | Daslight 4 に含まれるソフトウェア    |    |
|          | 2.3 Daslight 4 の新しい機能     |    |
| 3        | 3 パッチ                     | 23 |
|          | 3.1 灯体プロファイル              | 23 |
|          | 3.2 灯体のパッチ                |    |
|          | 3.3 灯体プロパティ               | 25 |

| 4              | エラ  | ディット                          | 6 |
|----------------|-----|-------------------------------|---|
|                | 4.1 | 灯体の配置20                       | 6 |
|                | 灯体  | 本ウィンドウのナビゲーション2′              | 7 |
|                | 4.2 | 灯体のコントロール                     | 1 |
|                | 4.3 | シーンの作成                        | 4 |
|                | 4.4 | エフェクトの作成                      | 7 |
| <b>5</b>       | ラィ  | イブ4                           | 2 |
|                | 5.1 | ライブショーをコントロール                 | 2 |
|                | 5.2 | ショーライブの編集                     | 4 |
|                | 5.3 | MIDI                          | 6 |
|                | 5.4 | DMX                           | 9 |
|                | 5.5 | ドライコンタクト・ポート                  | 1 |
|                | 5.6 | キーボード                         | 2 |
|                | 5.7 | オーディオ                         | 3 |
| 6              | ショ  | а —                           | 6 |
|                | 6.1 | ショーモードにコントロールを追加する5           | 6 |
|                | 6.2 | iPhone/iPad/Android (リモートアプリ) | 9 |
| $\overline{7}$ | その  | ⊃他6                           | 1 |
|                | 7.1 | DMX レコーディング                   | 1 |
|                | 7.2 | スタンドアローン                      | 1 |
|                | 7.3 | DMX&Art-Net デバイス              | 5 |
|                | 7.4 | ハードウェア・マネージャー                 | 6 |

# 1 クイックスタート

この度は Daslight4 をご購入いただき誠にありがとうございます。この章では、Daslight4 ソフトウェアをすぐに使い始めるのに必要な内容が説明されています。

## 1.1 インスタレーション

## ダウンロード

ソフトウェアは Daslight 社のホームページからダウンロードできます。

PC 最低動作環境:

OS: Windows7 以上。Mac OS X 10.10 以上

プロセッサー:1GHz以上

メモリー:2GB

ディスプレイ: 1280x768 Pixel スクリーン

3D 表示: OpenGL 3.1

## インストール

セットアップ用 DMG (Mac) 又は EXE (PC) をダウンロードして、ウィザードに従って ソフトウェアをインストールしてください。インストール中に次のコンポーネントを選択 することができます。

- Daslight 4: ライティング・コントロール・ソフトウェア
- Easy View 2: ライトとエフェクトの状態を確認できるリアルタイム 3D ビジュアライザー
- Scan Library Editor: 灯体プロファイルを作成するためのツール
- SSL ファイル:灯体プロファイルのライブラリー
- ハードウェア・マネージャー:DMX インターフェースを管理するツール。(ファーム ウェアのアップデート、DMX 信号のテストなど)

上記のオプション全てをインストールすることを推奨します。

注記:本ソフトウェアを Windows PC にインストールすると、ドライバー・インストール・ ウィザードがポップアップします。メニューに従って必要なドライバーをインストール してください。最初にソフトウェアをオープンした時は、ファイアーウォールを設定する メッセージがポップアップします。ネットワークに接続して使用する場合は必ず"許可する"を 選択してください。

4

|                                                                                                    | Setup                                                                                               |
|----------------------------------------------------------------------------------------------------|----------------------------------------------------------------------------------------------------|
| Select Components<br>Please select the comp                                                                                                | onents you want to install.                                                                         |
| <ul> <li>✓ Daslight 4 Beta</li> <li>✓ EasyView 2</li> <li>✓ ScanLibrary Editor</li> <li>✓ SSL files</li> <li>✓ Hardware Manager</li> </ul> | Daslight 4<br>This component will<br>occupy approximately<br>160.92 MiB on your hard<br>disk drive. |
| Default Select All                                                                                                    | Deselect All                                                                                        |
|                                                                                                    | < Back Next >                                                                                       |

※リリースバージョンではBetaの表記はありません。

## ソフトウェア起動

Daslight が立ち上がると、下図のようなウィンドウが表示されます。ここでは PC の ネットワークに接続されている全ての DMX と Art-Net デバイスが表示されています。 このウィンドウは Daslight 4->Preferences menu (Mac の場合)、編集-> Preferences menu (Windows の場合) からも開くことができます。デバイスが何も表示されない場合は、 デバイスはソフトウェアから認識されていません。この場合、Hardware Manager を開いて デバイスが接続されているか確認してください。使用する各デバイスの"Active" チェック ボックスをチェックして、OK をクリックしてください。以上で Daslight を使用する準備が 完了しました。

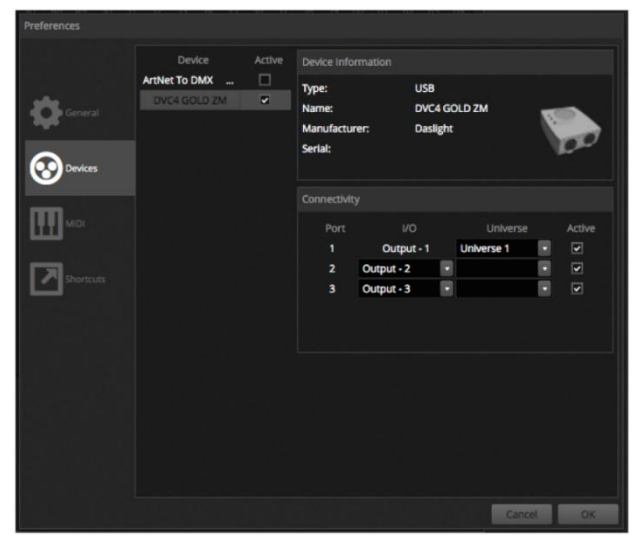

## 1.2 灯体の登録

## 灯体プロファイル

各灯体はそれぞれ固有のプロファイルを持っています。これを灯体プロファイル又は SSL プロファイルと呼びます。各プロファイルには灯体に関する全ての情報が保存されています。 (例えば、カラーコントロール、ディマーなどのチャンネルをアサイン)。灯体に対しての プロファイルが無い場合は、Scan Library editor を使用して作成するか、ホームページから プロファイルを取得してください。

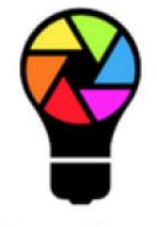

ScanLibrary

#### ショーに使用する灯体の追加

- 1. 「Patch」ボタンをクリックします
- 2. リストから灯体プロファイルを選択します
- 3. 右の表にドラッグ&ドロップします
- 4. 追加する灯体の数、スタートアドレスを設定することができます。

| DA DAS     | SLIGHT                        |   | "동료집안되는 여름도 그렇게 소리 입법 또 주변이 언                                                                |               |               |
|------------|-------------------------------|---|----------------------------------------------------------------------------------------------|---------------|---------------|
| 1          | 🖗 Patch                       |   | III Patch                                                                                    |               | CN 1234567890 |
| <u> </u>   | Q                             |   | Universe 1 +                                                                                 |               |               |
| <b>d</b> . | GENERIC                       |   | moving head.1                                                                                | moving head.2 |               |
| PATCH      | cmy                           |   | moving head.3 55                                                                             |               |               |
| <b>F</b> 1 | laser                         |   | <u></u>                                                                                      |               |               |
| EDIT       | moving head                   |   |                                                                                              |               |               |
|            | par 36                        |   |                                                                                              |               |               |
|            | par 56<br>par 64              |   |                                                                                              |               |               |
| LIVE       | rgb                           |   |                                                                                              |               |               |
|            | rgba                          |   |                                                                                              |               |               |
| SHOW       | rgbd                          |   |                                                                                              |               |               |
| . A Suph   | rgbw                          |   |                                                                                              |               |               |
|            | rgby                          |   |                                                                                              |               |               |
|            | scanner<br>single channel     |   |                                                                                              |               |               |
|            | WWCW                          |   |                                                                                              |               |               |
|            | · _VARIED                     |   |                                                                                              |               |               |
|            | <ul> <li>AB LIGHTS</li> </ul> |   | 417 418 419 420 421 422 423 424 425 426 427 428 429 430 431 432 433 434 435 436 437 438 439  |               |               |
|            | ABLELITE                      | i | 2149 450 451 452 453 454 455 456 457 458 459 460 461 462 463 464 465 466 467 468 469 470 471 |               |               |
|            | moving head (18 Channels)     |   |                                                                                              |               |               |
|            | DMX universe Universe 1       |   |                                                                                              |               |               |
|            | First DMX channel 55          |   |                                                                                              |               |               |
|            | Number of fixtures            |   |                                                                                              |               |               |
|            | Index number 4                |   |                                                                                              |               |               |
|            |                               |   |                                                                                              |               |               |
|            | Patch                         |   | 1                                                                                            |               |               |
|            |                               |   | *                                                                                            |               |               |

#### 灯体のアドレスを決めます

Daslight がコントロールするため、それぞれの灯体に固有のアドレスを割り当てます。 下記の例では、3台目のムービング・ヘッドにアドレス 37 が割り当てられています。 灯体のアドレスはデジタルディスプレー上、又はDIP スイッチにより二進法で設定されています。 選択した灯体に設定される DIP スイッチはパッチウィンドウの右隅コーナー(1)に表示 されています。

| 國 | Pa    | atch | ł. |  |  |   |       |       |                                       |  |  |  |    | 1 | <b>1</b> ( | 1 6 | IC    |      | ٩ĺ  | oN∎<br>112 | 345 | 67890 |
|---|-------|------|----|--|--|---|-------|-------|---------------------------------------|--|--|--|----|---|------------|-----|-------|------|-----|------------|-----|-------|
| U | Inive | erse | 1  |  |  |   |       |       |                                       |  |  |  |    |   |            |     |       |      | 1-  |            |     |       |
|   |       |      |    |  |  | m | oving | head. | 1                                     |  |  |  |    |   |            | m   | oving | head | 1.2 |            |     |       |
|   |       |      |    |  |  |   |       |       | moving head.3                         |  |  |  | 55 |   |            |     |       |      |     |            |     |       |
|   |       |      |    |  |  |   |       |       | Name: moving head.3                   |  |  |  |    |   |            |     |       |      |     |            |     |       |
|   |       |      |    |  |  |   |       |       | Library: moving head<br>Universe: 1   |  |  |  |    |   |            |     |       |      |     |            |     |       |
|   |       |      |    |  |  |   |       |       | Address: 37<br>Number of channels: 18 |  |  |  |    |   |            |     |       |      |     |            |     |       |
|   |       |      |    |  |  |   |       |       | 171 172 173 174 175                   |  |  |  |    |   |            |     |       |      |     |            |     |       |

## 1.3 シーンのプログラム

#### 灯体の選択と登録

「EDIT」タブをクリックしてエディターウィンドウを表示し、プログラムを作成します。 Daslight に登録されている灯体は灯体ウィンドウに□で表されます。LED バーのような マルチ・ビームライトは複数の□により表示されます。位置を変更するには、□をクリック してドラッグします。シェイプ・ウィザード(1)を使用して灯体を分かりやすい形に変更 できます。パッチする灯体数に合わせて「拡大、縮小、ズームを元に戻す、ズームの最適化」の 4つのアイコンが使用できます(2)。複数の灯体をまとめて選択するのに、「グループの作成」 ボタンを使用してグループを作成できます(3)。

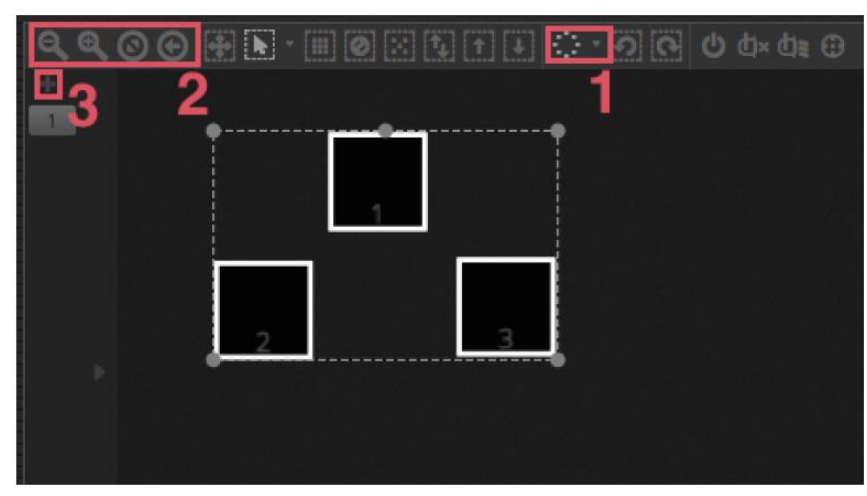

## フェーダーによる灯体のコントロール

灯体ウィンドウにある目的の□をクリックして灯体を選択し、左のフェーダーを動かします。 ライトがフェーダーの動きに連動して変化します。次の方法により、実際の動作を確認する ことができます。

- 実際の灯体を見ながら確認
- 灯体ウィンドウから色とビームの状態を確認
- DMX 出力ウィンドウから送られる DMX データを確認(Tool -> DMX levels)
- 3D ビジュアライザーにより 3D 表示される灯体を確認

灯体によっては、ライトビームを ON にするために複数のフェーダーを動かす必要があります。 下図の例では、ディマー、アイリス、ズームをセットする必要があります。「Beam On」 ボタン(1)を使用すると1ボタンで素早くセットできます。

|                  |      |      |      |      |     |      |      |      |      |      |      |      |       |            |      |      |      |      | <   |
|------------------|------|------|------|------|-----|------|------|------|------|------|------|------|-------|------------|------|------|------|------|-----|
| A1A              |      | I    | μ    | Ц    |     |      |      | ۲    | ٤    |      |      |      | 100   | $\bigcirc$ | 0    |      | 0    | 89   | 1 2 |
| <b>19</b> 1      |      |      |      |      |     |      |      |      |      |      |      |      |       |            |      |      |      |      |     |
| FADER<br>PALETTE |      |      |      |      |     |      |      |      |      |      |      |      |       |            |      |      |      |      |     |
| EFFECT           |      |      |      |      |     |      |      | 11   |      |      |      |      |       |            |      |      |      |      |     |
|                  |      |      |      |      |     |      |      |      |      |      |      |      |       |            |      |      |      |      |     |
|                  | 1    | 2    | 3    | 4    | 5   | 6    | 7    | 8    | 9    | 10   | 11   | 12   | 13    | 14         | 15   | 16   | 17   | 18   |     |
|                  | • On | o On | 0 On | o On | 00H | 0011 | 00ff | • On | o On | o On | 0 On | 00ff | 110.0 | • On       | o On | 1100 | 0 DH | 0011 |     |

「Center」ボタンを押すと灯体を中央に移動できます。(2)

#### パレットによる灯体のコントロール

パレットを使用してチャンネル・プロパティを変更することができます。Pan/Tiltを使用 して灯体を移動したり、Color Wheel により色の設定を行います。

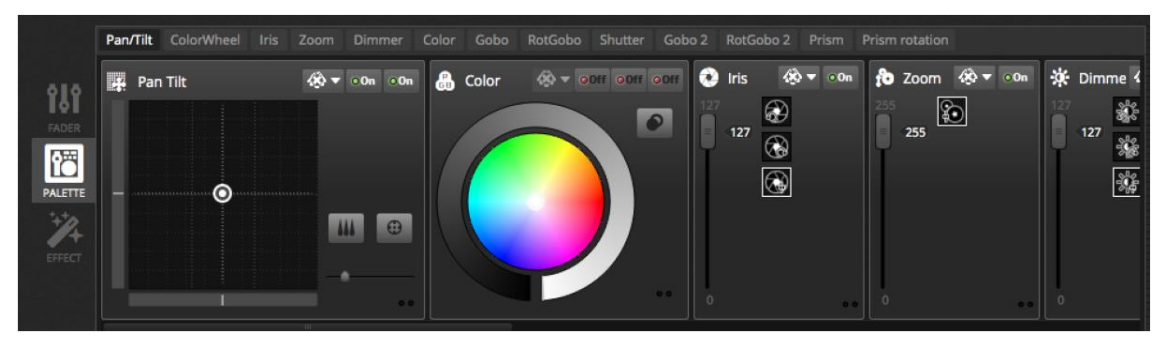

#### シーンとステップの作成

Daslight ではシーンとステップのプログラムが可能です。フェーダーとパレットに設定した 内容はステップとして保存されます。1 つのシーンには複数のステップが含まれます。 それぞれのステップにはフェード時間とホールド時間が設定されています。フェード時間は ライトの状態が次のステップの状態に変わるまでの時間を設定し、ホールド時間は次の ステップまでライトの状態をホールドする時間を設定します。

選択されたシーンにある全ステップがウィンドウ右に表示されます。

- 1. 「Add」ボタンをクリックして新しいステップを追加します。
- 2. 「Play」ボタンをクリックして選択したシーンを実行します。
- 3. フェード時間、ホールド時間をダブルクリックして変更します。

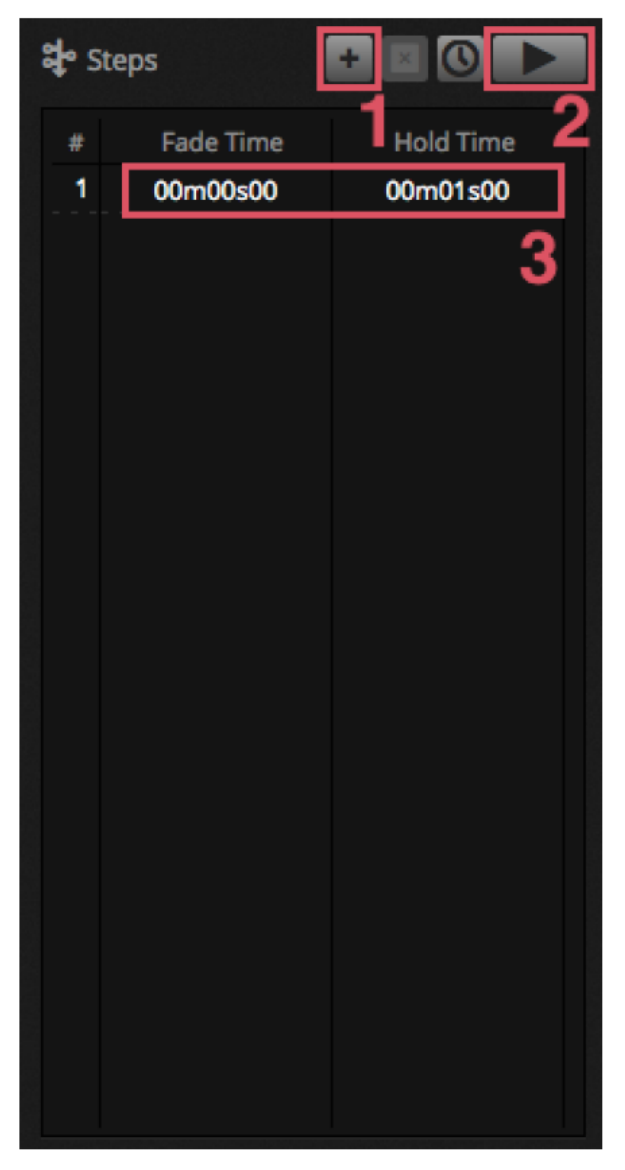

#### シーンの管理

新しいシーンを(1)により作成し、グループを(2)により作成することができます。 初期設定では、グループ毎に1シーンが再生できます。カラーエフェクト、ムーブメント エフェクト、ビームエフェクトなど、エフェクトの種類によってグループ分けすると、 異なるエフェクトを重ねて使用することができます。例えば、ショートバーストとフラッシュを 1つのグループにまとめておいて、ストロボやブラインドなどのショーの途中に一時的に トリガーをかける場合などに便利です。別の使用方法として、プログラム済みのライブ コンサートやシアターショーにおいて、曲や場面のキューにも使用できます。

シーンのプロパティはウィンドウ右から変更可能です。シーン名(3)を設定。フラッシュ・ モードの ON/OFF。(4) フラッシュモードについては 36 ページの Flash mode の項を参照

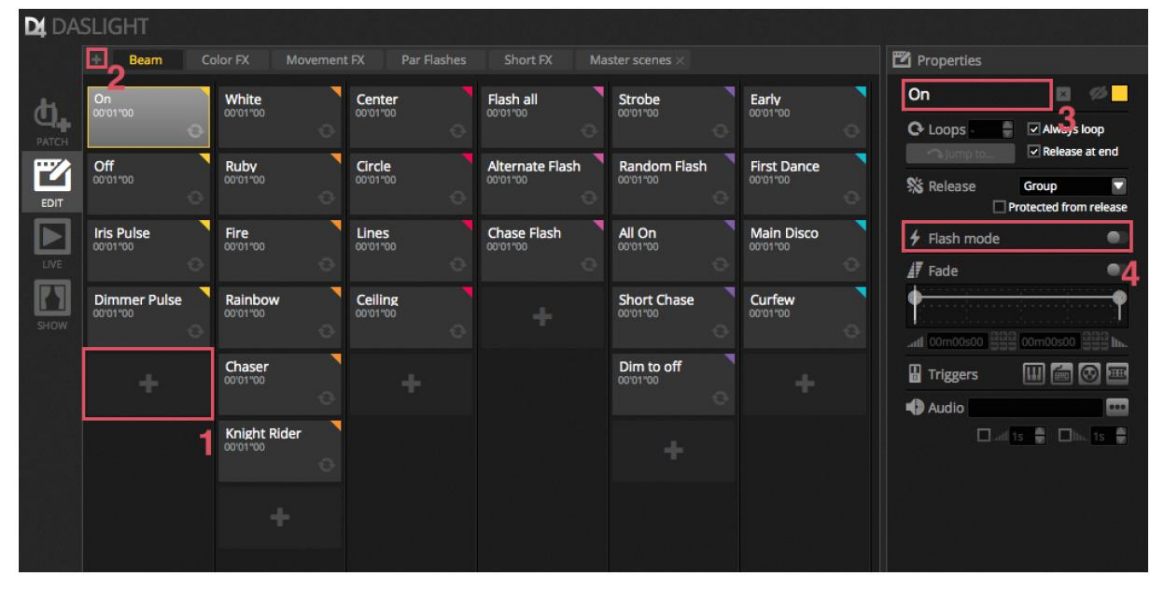

#### エフェクトの作成

Daslight エフェクト・エンジンにより、各々のステップとレベルを1つ1つ設定することなく、 プログラム・ムーブメント、カラー・エフェクトなどをプログラムできます。これにより、 プログラムの効率が飛躍的に上がり、ベーシックなショーを壮観なものにします。

4 つのエフェクトタイプがあります。詳細はこのマニュアルの後の章に記述されています。

#### エフェクトを作成する方法:

- エフェクトに使用される灯体を選択
- エフェクト・タイプを選択
- マトリックス・エフェクトが選択された場合は、コントロールしたい灯体にビデオアイコンを ドラッグ&ドロップ
- エフェクト・パラメーターの設定が完了したら、「Generate」ボタンを押す

注記:エフェクトタブを表示した状態でどれかのエフェクトを選択すると、そのシーンが バックグランドで実行されているどのシーンよりも常に優先して表示されます。

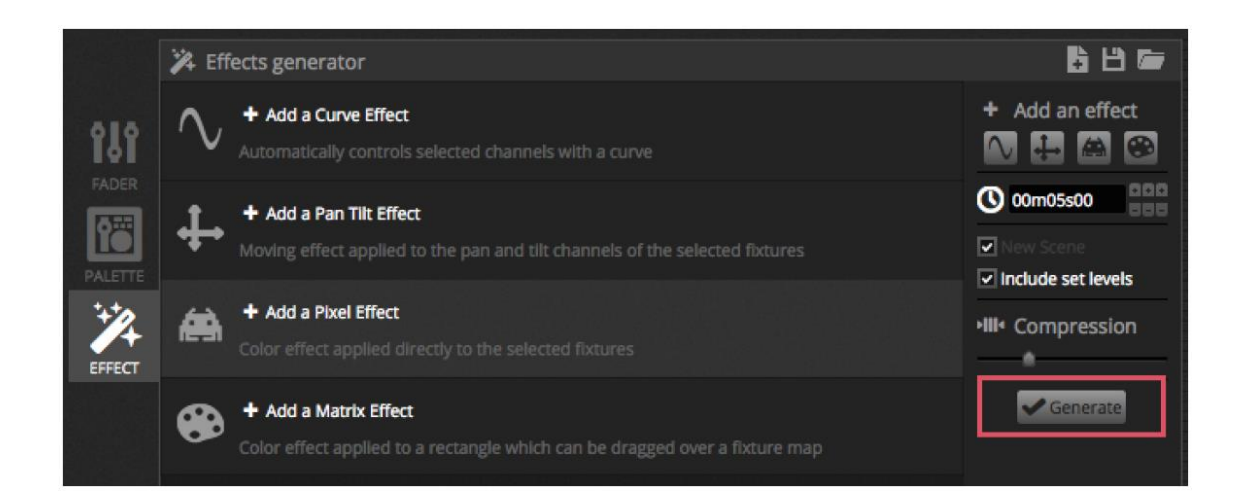

## 1.4 ライブコントロール

シーントリガー

左上の「LIVE」タブをクリックしてライブスクリーンにアクセスします。ライブスクリーンは ショーをコントロールするウィンドウです。下の例では、いくつかのシーンが同時に実行 されています。シーンが別々のチャンネルを使用している限り、シーンは重ねられ並行して実行 されます。すでに実行中のシーンと同じチャンネルのシーンがトリガーされた場合、最後の シーンが優先的に実行されます。

シーンは3つのウィンドウサイズで表示できます。(1)の矢印△▽によりシーンのウィンドウ サイズを変更します。グループヘッダーにある(2)の矢印はグループ全シーンを拡大して 比較します。

シーンが最大のサイズに拡大された場合は、2つのフェーダー(3)が表れます。 上のフェーダーはシーンのスピードを、下のフェーダーはディマーの明るさを調整します。

| DA DAS     | SLIGHT        |                |               |                 |                |                 | 방법은 영국은 기가 되었다. |
|------------|---------------|----------------|---------------|-----------------|----------------|-----------------|-----------------|
|            | Beam Color FX |                |               |                 |                |                 |                 |
| <b>Д</b> . | Beam          | Color FX       | Movement FX 🗘 | Par Flashes     | Short Bursts 🔶 | Master scenes 🖨 |                 |
| 2          | On 🚽          | White          | Center ÷      | Flash all       | Strobe ÷       | Early +         |                 |
|            |               | Ruby 00'00'00  | ► Circle ♦    | 0 <b>•</b>      | Random Flash   | First Dance     |                 |
|            | Iris Pulse    | ► Fire         | Lines         | Alternate Flash | All On 🗧       | Main Disco      |                 |
| SHOW       | 0             | 0              | 0             |                 | 0              | 0               |                 |
|            | Dimmer Pulse  | Rainbow        | Ceiling ÷     | °               | Short Chase    | Curfew ÷        |                 |
|            |               | Chaser 4       |               | Chase Flash     | Dim to off     |                 |                 |
|            |               | Knight Rider 👙 |               | °               |                |                 |                 |

## ライブバー

ライブスクリーンの右側にはマスター・ディマーに沿ってライブバーが表示されています。 マスター・ディマーは灯体単体のディマーとカラーチャンネルよりも優先します。照明全体を 素早く調光するのに便利です。

8つのライブボタンで次の動作を実行できます。

- シーン間を前後に移動
- ショー全体をポーズ
- 全ての灯体を消灯(ブラックアウト)
- シーン間のフェードを有効、無効
- PCウィンドウをロック(操作を中止してPCから離れるときに使用)
- ショーのスナップレコードを取り、新しいシーンとして保存
- ライブ編集中のフェーダーの変更も含んだショーのスナップレコード(詳細は後の章に記述)

「Reset」ボタンはライブ編集をリセットします。シーンは灯体を選択してフェーダーを 動かすことにより変更できますが、3つのリセットボタンのどれかを使用して、 その変更をリセットできます。

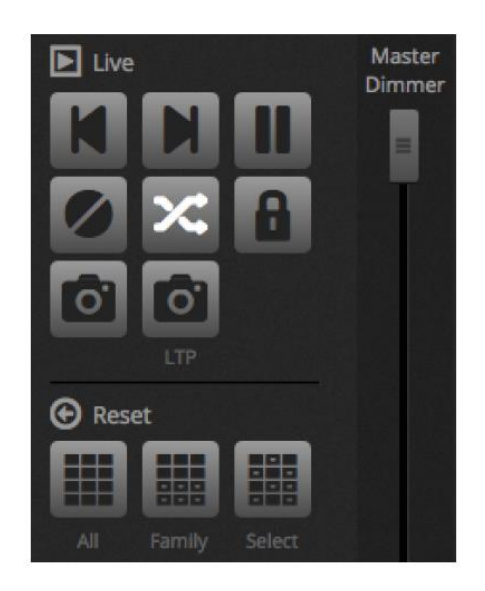

## サウンドモード

シーンは音楽の BPM に同期したり、パルスに従って実行できます。シーンを右クリックして「Triggering」から "BPM" か "Pulse"を選択します。さらに次のオプションが選択できます。

- Step: ビートかパルスがトリガーされたときに、次のステップにジャンプ
- Scene: シーンをリプレイ
- Fade: シーンを実行。ステップが始まる前にビートかパルスがトリガーされた場合、
   そのステップにジャンプ

BPM は "Beats Per Minute"の略。ある一定の間隔に送られるトリガーのことです。(音楽のビートに合わせて足をタップする感じです)。Daslight においては、3 種類の BPM 検出方法があります。

- Audio: 入って来るオーディオ信号を解析して BPM を計測(オーディオ・デバイスは 下記から選択可能)
- Tap: 指を使ってタップすることにより BPM を決めるためのボタン
- MIDI: 一般的な DJ ソフトウェアとミキサーから"MIDI clock"を読み込む (MIDI clock デバイスは preference メニューから選択)

パルスにより入力オーディオレベルがスレッショルドに達した時、トリガーを送ります。 スレッショルドはフェーダーを使用して自動的に、又は手動により設定できます。 スレッショルドは、音楽をフォローするように実行され、静かなセクションにおいては 「止まるような」ライティング用途に便利です。

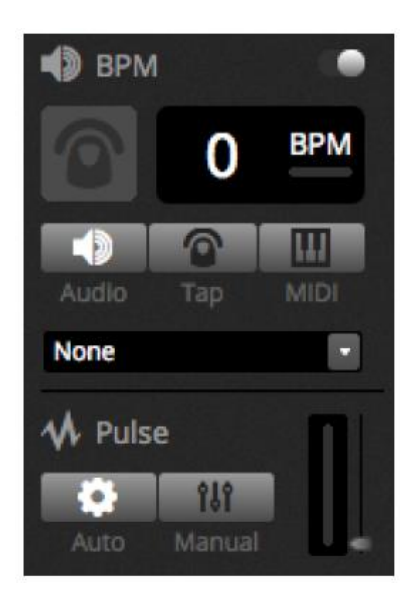

## MIDI コントローラーの使用

シーンとフェーダーは BPM タップ、ライブ・スナップショットなどの Daslight 機能と一緒に、 MIDI コントローラーのコンソールを使用してコントロールできます。次の手順に従って、 MIDI コントローラーのコンソールを Daslight に接続します。

- "Preferences"を選択 (Mac: Daslight 4-> Preferences, PC: Edit -> Preferences
- 左の "MIDI"タブを選択。使用している MIDI input/output デバイスを選択
- アサインしたフェーダーやシーンを右クリックして "Map to MIDI In"を選択
- MIDI コントローラーのマップに対応するフェーダー/ボタンを動かして fader/scene を アサイン

MIDI マッピングの詳細は後の章を参照してください。

## 1.5 カスタムウィンドウの作成

### ボタン、フェーダーの追加他

「SHOW」タブをクリックして Show Mode にアクセスします。ショーモードは Daslight の 重要な機能であり、お好みのカスタムウィンドウを作成できます。ウィンドウにコントロールを 追加するには、ALT キーを押しながらシーンやフェーダーなどのコントロールをクリック します。マップ等の操作は必要ありません。シーン、フェーダー、パレット他のボタンを追加 できます。

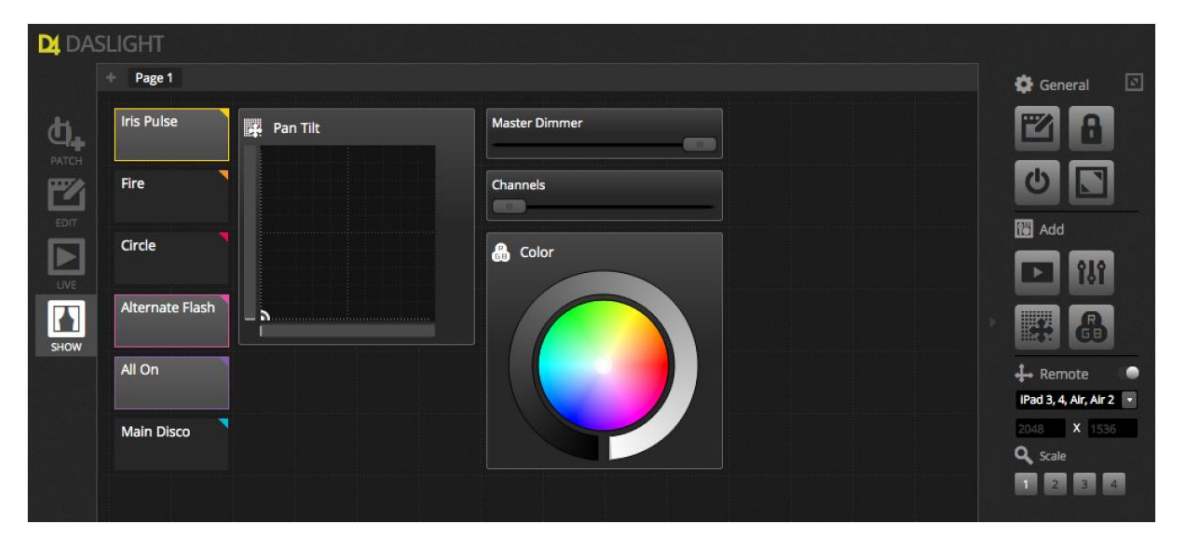

## インターフェースを編集する

(1)編集ボタンをクリックして、ポジション、サイズ、コントローラーのマップ編集ができます。追加したコントロールをダブルクリックして Control Editor を開き、色の変更、任意のテキストの入力、カスタムアイコンの追加ができます。

その他の機能:

- ウィンドウロック
- フルスクリーン
- 手動によるコントロールの追加

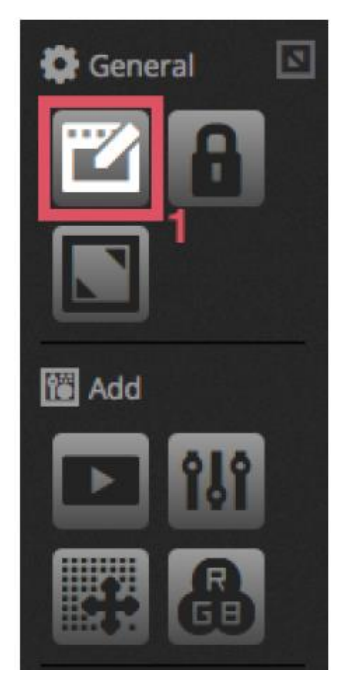

スマートフォンやタブレットを繋ぐ

ショーモードスクリーンは iPhone/iPad/Android スマートフォンやタブレットなどと リンクできます。

セットアップ手順:

- App Store 又は Google Play から無償のアプリ "Easy Remote"をダウンロード
- スマートフォン又はタブレットを Daslight と同じネットワークに接続
- "Easy Remote"を立ち上げて、同じネットワークに接続された Daslight が動いている PC を確認
- 接続したい PC の Daslight をタップして、Daslight のウィンドウを表示

ショーモードにおいて、"Edit"が開始されると、ホワイト・ドットラインに囲まれた Easy Remote ウィンドウが見えるようになります。コンポーネントのサイズと位置が スマートフォンやタブレットにうまくフィットしない場合は、プリセット設定を選ぶか、 カスタムウィンドウサイズ(2)を選択します。さらに4段階のスケールボタンから 1つを選んで Easy Remote ウィンドウのサイズを変更することもできます。

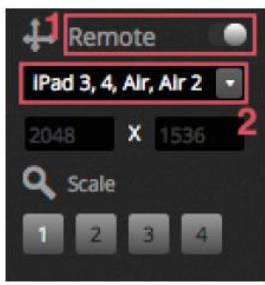

# 2 イントロダクション

## 2.1 DMX とは?

DMX は世界的に使われているライティング・コントロール・システムの共通規格です。 Digital Multiplex の略で、DMX コントローラーにより、製造メーカーに関わらず DMX 互換 デバイスをコントロールできます。DMX デバイスは"灯体"や"ドライバー"などと呼ばれて います。それぞれの灯体には DMX 入力と DMX 出力があります。32 台までの灯体を連結 できます。もし、32 台以上接続する場合は、DMX スプリッターが必要となります。

それぞれの DMX デバイスは複数のチャンネルを使用します。例えば、ゴボ用に1チャンネル、 カラー設定に3チャンネル、ムーブメントに2チャンネル、ディマーに1チャンネルなどです。 1 つの DMX 系統(ユニバーサル)では512 チャンネルまでコントロールできます。1 系統 (ユニバーサル)がいっぱいになった場合、次の系統を使用する必要があります。次の例では、 2 台のムービングヘッドと2 台の LED パーライトがトータル 30 チャンネルを使用しています。 ソフトウェアがコントロールする灯体を知るために、それぞれの灯体にアドレスが必要です。 そのアドレスをスタートチャンネルと呼びます。次の例において、LED パーライトはチャネル 25、26、27、28、29、30 を使用しています。それらのアドレスはデジタル・ディスプレイ または DIP スイッチにより設定されます。(DIP スイッチの詳細は"Patch"の章に記述 されています)

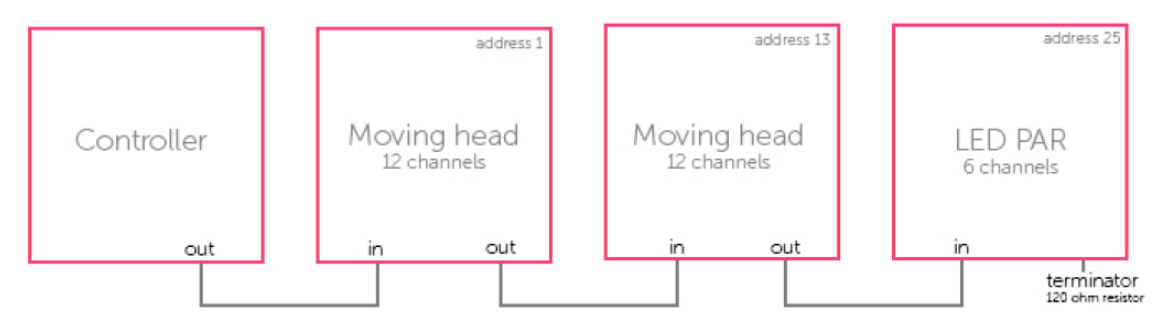

# 2.2 Daslight 4 に必要なハードウェア

Daslight 4 は DMX ライティングをコントロールするソフトウェア・パッケージです。 ほとんどの種類の DMX ライトをコントロールすることができます。Daslight 4 は特に ディスコ、クラブ、シアター、ライブショー他、アーキテクチャルライトにも使用できます。

Daslight 4 を使用するためには、USB 又はイーサーネット経由で Daslight USB-DMX インターフェースを使用する必要があります。このインターフェースにより、送る情報を 灯体が認識できる DMX コマンドに変換します。さらに、Art-Net 互換のデバイもコントロール できます。(詳細は DMX & Art-Net デバイスの章で説明されています)

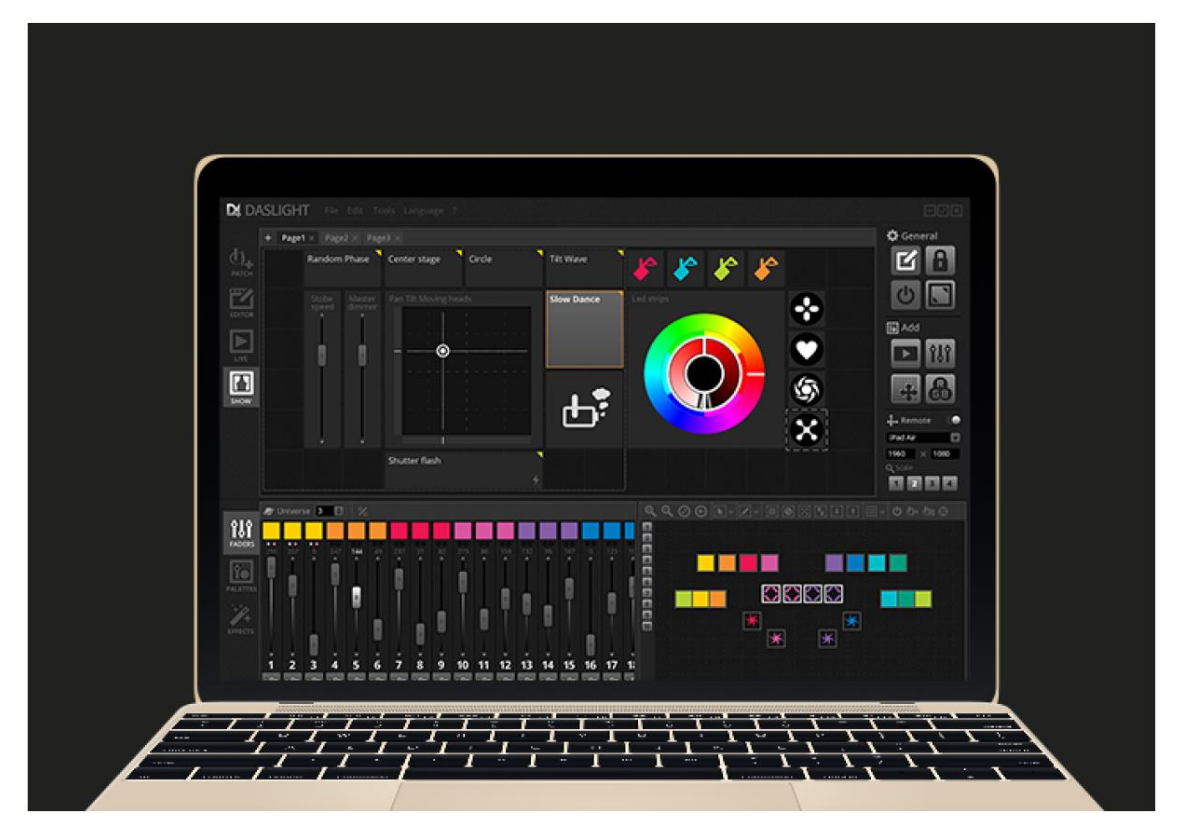

#### Daslight 4 に含まれるソフトウェア

Daslight 4 には次のツールが含まれています。

- Daslight 4: ライティング・コントロール・ソフトウェア
- Easy View: リアルタイム 3D ビジュアライザー。仮想ステージを使用してライティング・ プログラムを作成可能

- Scan Library Editor: SSL プロファイルを作成(詳細は Patch の章に記述)
- Hardware manager: DMX ハードウェア・メンテナンス・ツール。ファームウェアの アップグレード、内部クロック/カンレンダーの設定などに使用

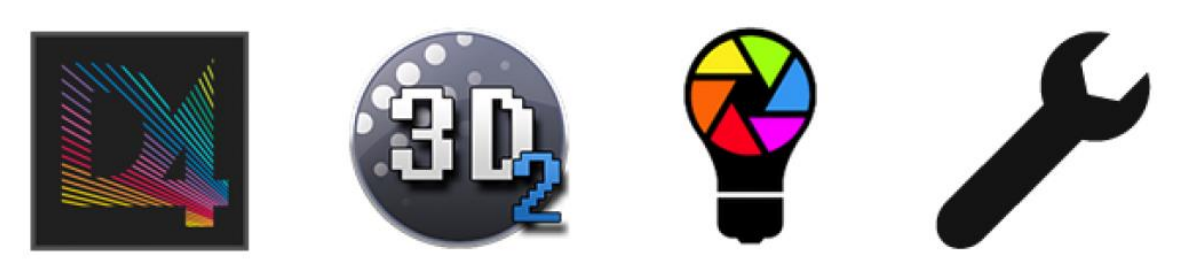

## 2.3 Daslight 4 の新しい機能

Daslight 4 はユーザーインターフェースを新しく設計し直し、PC と Mac 両方に対応 しました。前のバージョンを利用しているユーザーのために、よく使用する機能は同じ場所に 配置しました。(パッチ、シーン、ステップ、灯体、フェーダーなど)。

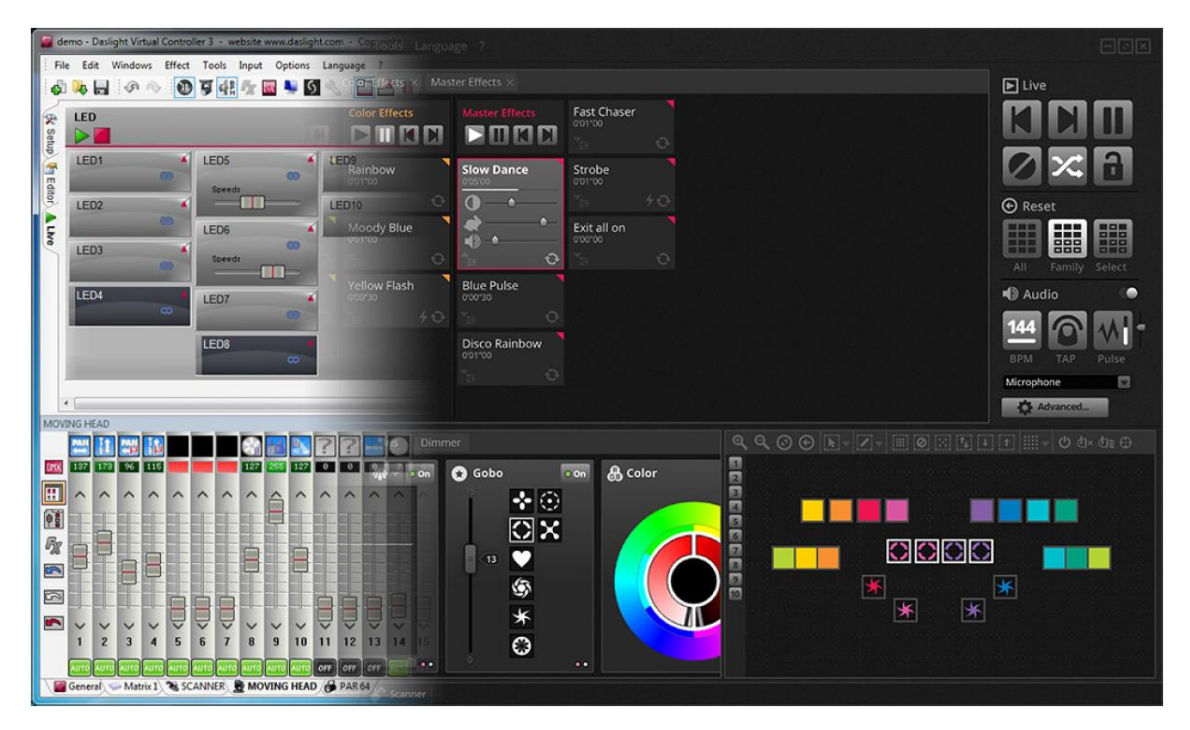

パッチウィンドウはパッチタブに統合されました。サーチボックスにより、オンライン ライブラリをサーチするオプションに従ってプロファイルを素早くサーチできるように なりました。

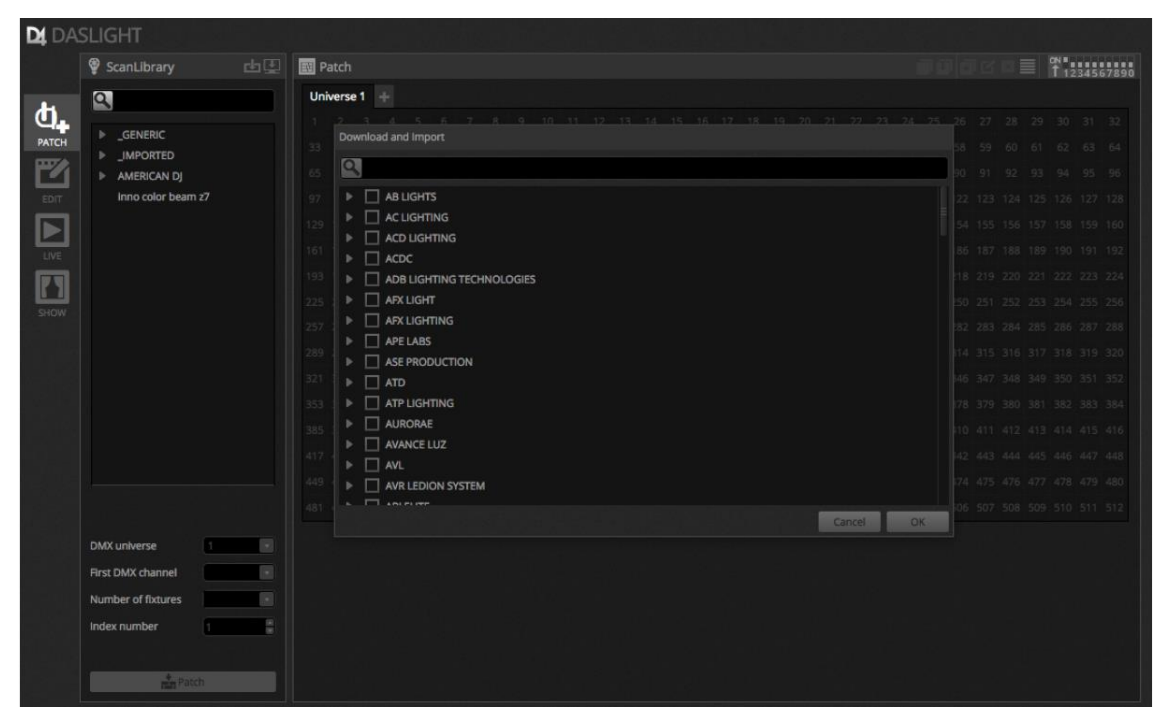

Editor タブはリストビューからグリッドビューに変わり、同時に複数のシーンを表示します。 シーンプロパティを分かりやすく表示するために、フェードイン・アウトをグラフィックで 表しています。

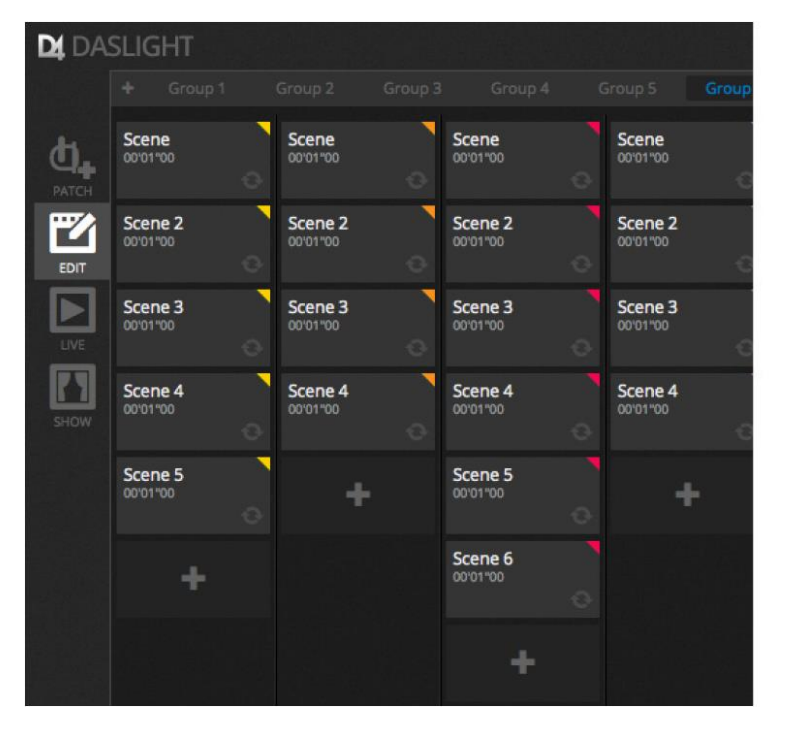

| Scene 3          | E Ø           |
|------------------|---------------|
| C Loops          | Always loop   |
| <b>%</b> Release | Group         |
| 🗲 Flash mode     | •             |
| Fade             | •             |
| d 00m00:00       | 00m00c00      |
| Triggers         |               |
| Audio            | •••           |
| 🗖 atl 1s         | 🖉 🗖 lh., 1s 📲 |

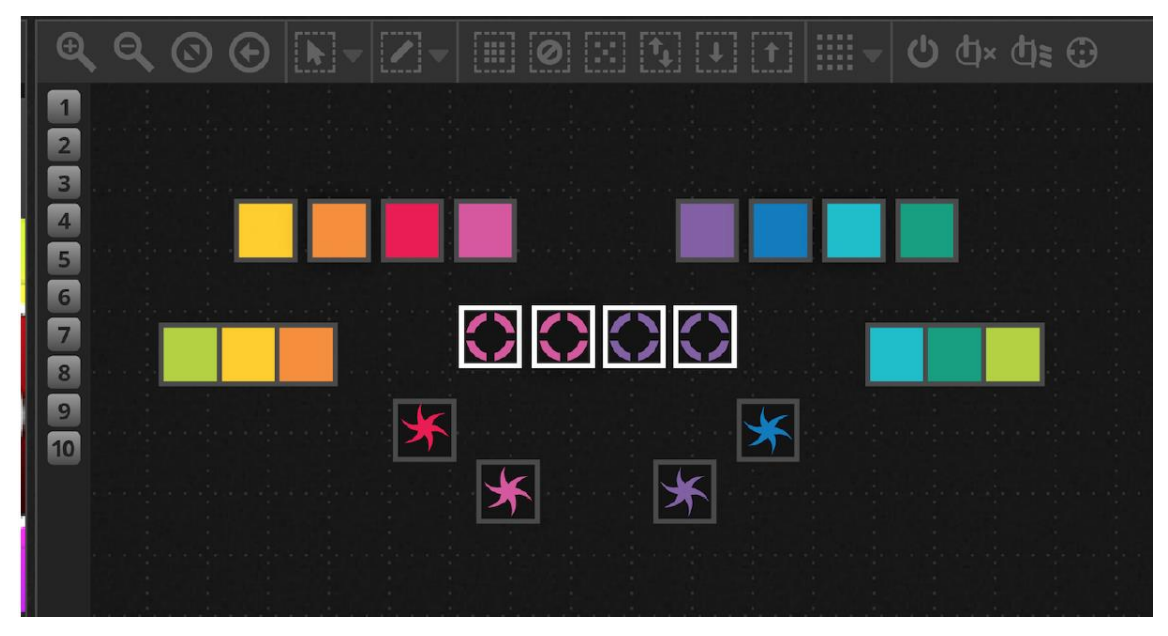

新しい灯体ウィンドウにより、グループ作成、灯体の位置と選択が簡単になりました。

新しい XEEL (X-platform Effects Engine Library) から、灯体口にエフェクトを選択します。 ライトの上にドラッグして設定する「マトリクス・エフェクト」を含め、新しいエフェクトに アクセスできるようになりました。他に、オーディオ・エフェクトと新しいカーブ・シェープも 多数、追加されました。

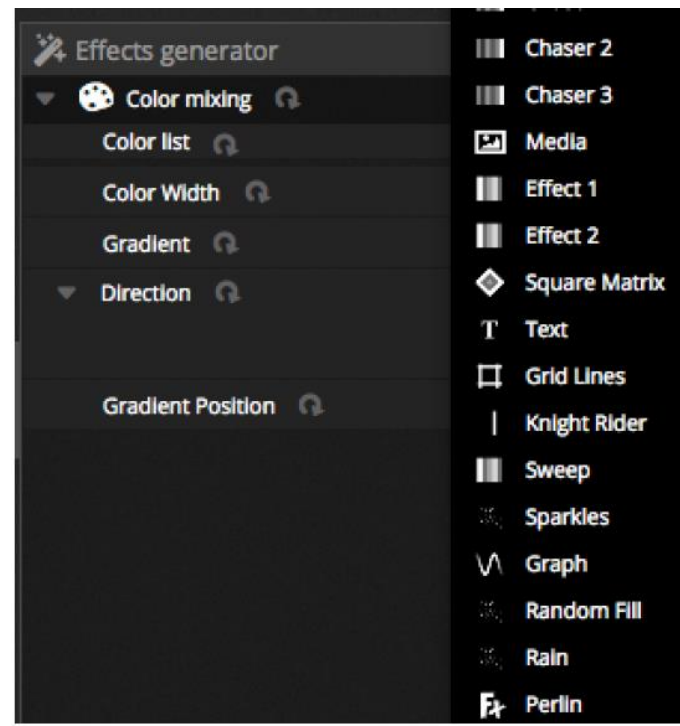

ライブ・スクリーンは操作をより簡単にした新しいライブ・ツールバーとタッチスクリーンに 変わりました。このセッションでは、チャンネル LTP 優先設定とライブ・スナップ ショット(エフェクト・ボタンの代わり)、リセットを操作できます。

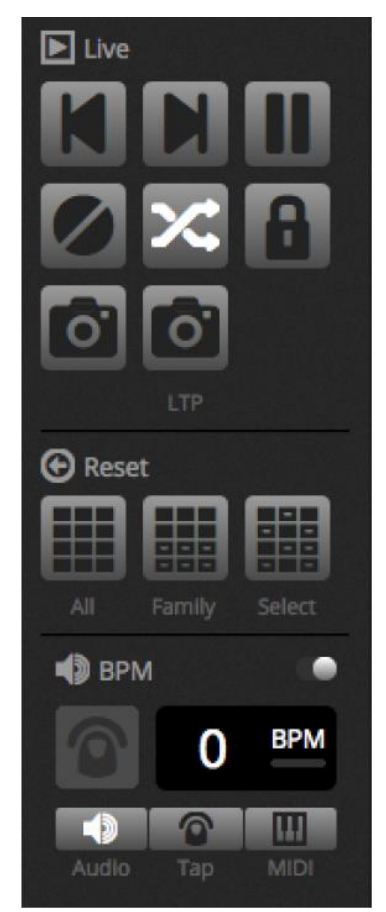

従来の DVS (Daslight Virtual Screen) は全く新しく Show Mode に変わりました。 新しい Show Mode により、素早くカスタム・スクリーンを作成でき、その画面を iPhone/iPad 又は Android デバイスに送ることができます。コマンドのペアリングは「Alt」を ホールドしながらリンクしたい部分をクリックすることにより、簡単にできます。

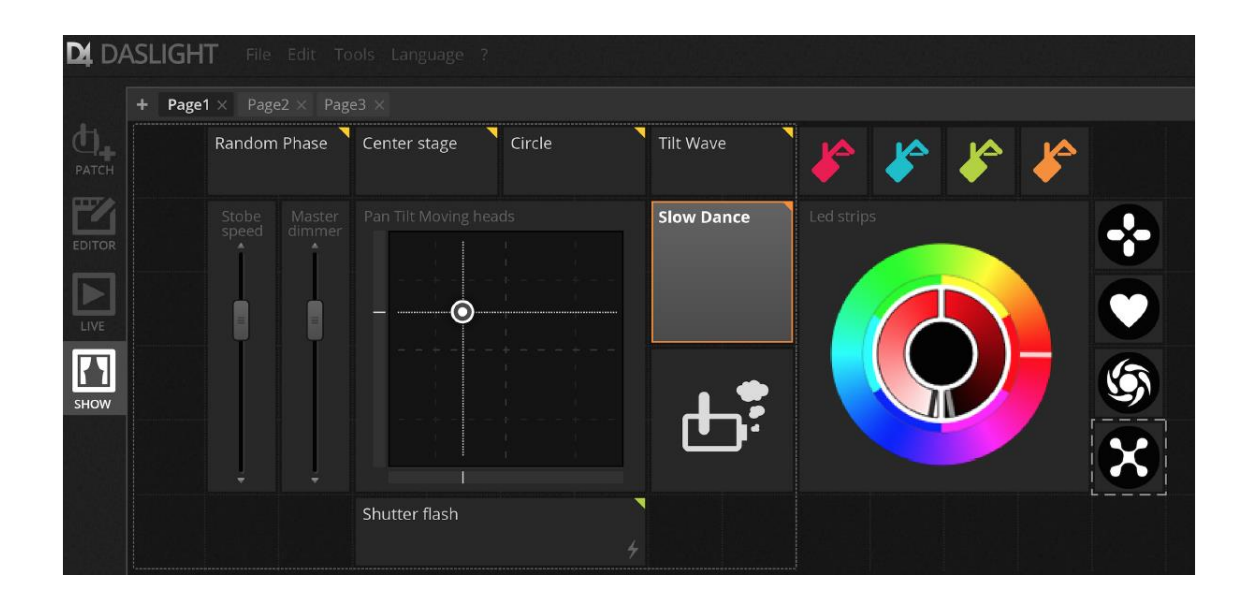

# 3 パッチ

## 3.1 灯体プロファイル

灯体プロファイル(灯体パーソナリティ)は、次の項目を含む灯体に関する全ての情報を含む ファイルです。

- 灯体情報:チャンネルの数、ランプタイプ、名前、ビームの数
- チャンネル情報:ゴボ、カラー、パン/チルト、シャッター、アイリス、ズーム他
- プリセット情報:各チャンネルに登録されているプリセット。ゴボ・スター、ゴボ・ライン、 ゴボ・オープン

Daslight 4 は SSL2 灯体プロファイルをサポートし、その中には 15,000 以上の ライブラリーが含まれています。プロファイルは Scan Library Editor により作成と 編集ができます。灯体プロファイルは正しく設定する必要があります。もし、"ディマー" チャンネルが正しく設定されていない場合は、"Beam Open"ボタンをクリックした ときにビーム(ライト)が見えません。

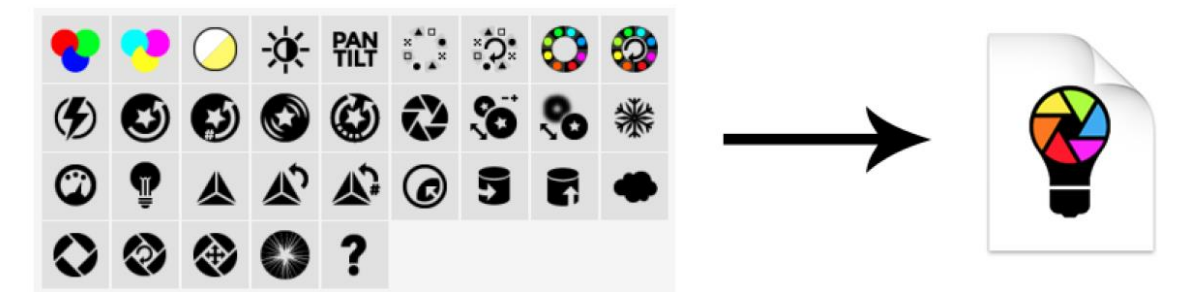

## 3.2 灯体のパッチ

プログラムを開始する前に、灯体がソフトウェアにパッチされていなければなりません。 灯体はパッチ画面の左にある Scan Library profile から選択します。

灯体をパッチするには、画面左から灯体をドラッグして、右のグリッドにドロップするか、

「Patch」ボタンを押して追加します。パッチされた灯体のアドレスと実際の灯体に設定 されているアドレスが合っていることを確認してください。次の例では、3 台のムービングヘッドが アドレス1、19、37、55 にパッチされています。アドレスは、灯体のディジタル・ ディスプレイ又は DIP スイッチにより設定されています。灯体のどの DIP スイッチを設定 するかは、パッチグリッドから灯体を選択して、画面右上に表示される DIP スイッチの 絵を参照してください。

- 1. プロファイルを検索
- 2. プロファイルをインポート
- 3. オンライン・ライブラリからプロファイルをサーチ
- 4. DMX ユニバースを選択
- 5. スタート DMX チャンネルを選択
- 6. パッチする灯体の数を設定
- 7. 灯体のインデックス数を選択
- 8. 「Patch」ボタン
- 9. 選択した灯体をコピー/ペースト/名前変更/複製
- 10. リスト
- 11. DIP スイッチ

| 힘권        | 🔮 ScanLibrary 🔤      | Patch                                         |               |
|-----------|----------------------|-----------------------------------------------|---------------|
| -         | 2                    | 3 Universe 1 +                                | 9 10 11       |
| đ.        |                      | moving head.1                                 | moving head.2 |
| PATCH     |                      | moving head.3                                 | moving head   |
| <b>F%</b> | cmy                  | 4 73 74 75 76 77 78 79 80 81 82 83 84 85 86 8 |               |
| EDIT      | moving head          |                                               |               |
| EDIT      | par 36               |                                               |               |
|           | par 56               |                                               |               |
|           | par 64               |                                               |               |
|           | rgb                  |                                               |               |
| SHOW      | rgba                 |                                               |               |
|           | rgbd                 |                                               |               |
|           | rgbw                 |                                               |               |
|           | rgby                 |                                               |               |
|           | scanner              |                                               |               |
|           | www                  |                                               |               |
|           | ▶ _VARIED            |                                               |               |
|           | ▶ AB LIGHTS          |                                               |               |
|           |                      |                                               |               |
|           | (18 Channels)        |                                               |               |
|           | DMV unharra          | A                                             |               |
|           |                      |                                               |               |
|           | First DMX channel 73 |                                               |               |
|           | Number of fixtures   |                                               |               |
|           | Index number 5       | 7                                             |               |
|           |                      |                                               |               |
|           | Patch                |                                               |               |
|           | THE PARTY            |                                               |               |

## 3.3 灯体プロパティ

「List View」ボタンをクリックして灯体の動作を変更します。パッチされた全ての灯体が リストされ、DMX アドレス、灯体名、チャンネル名、灯体プロファイルの場所が表示されます。 灯体のチャンネルを見るには、灯体アドレスの左にある「▶」をクリックします。チェック ボックスが右側に見えます。

- 1. フェードの有効/無効:チャンネルがステップフェード時間に従うかどうかの決定。
- 2. ディマー:マスターディマー又はシーンディマーが変化したとき、チャンネルの ディマーが動作するかを決定
- 3. パンの反転:パンチャンネルの出力を反転(チャンネルが0に設定されているとき、 ソフトウェアは 255 を出力
- 4. チルト反転: チルトチャンネルの出力を反転
- パン/チルト交換:パンとチルトのチャンネルを交換。パンチャンネルが変更 されたとき、ソフトウェアはチルトチャンネルのデーターを出力。チルト チャンネルの時も同様

| E.       | Patch        |                |                           |          |    | 8 | I 🗹 E |    | 0N∎<br>1 1234567890 |
|----------|--------------|----------------|---------------------------|----------|----|---|-------|----|---------------------|
| l        | Universe 1 + |                |                           | 1        | 2  | 3 | 4     | 5  |                     |
| 1        | Address      | Name           | Profile                   | 47       | Q₹ | 1 | 15    | 13 |                     |
|          | 001 - 018    | moving head.1  | _Generic/MOVING HEAD.ssl2 |          |    |   |       |    |                     |
|          | 1            |                |                           | <b>~</b> |    |   |       |    |                     |
|          |              |                |                           | ~        |    |   |       |    |                     |
|          |              |                |                           | *        |    |   |       |    |                     |
|          |              | μY             |                           | ~        |    |   |       |    |                     |
|          |              | Cyan           |                           | ~        |    |   |       |    |                     |
| <u> </u> |              | Magenta        |                           | ~        |    |   |       |    |                     |
|          |              | Yellow         |                           | ~        |    |   |       |    |                     |
| 8_       |              | iris           |                           | ~        |    |   |       |    |                     |
|          |              | Zoom           |                           | ~        |    |   |       |    |                     |
|          | 10           | Dimmer         |                           | ~        | ~  |   |       |    |                     |
|          |              | Color          |                           |          |    |   |       |    |                     |
| 8_       | 12           | Gobo           |                           |          |    |   |       |    |                     |
|          |              | RotGobo        |                           |          |    |   |       |    |                     |
| 18       | 14           | Shutter        |                           |          |    |   |       |    |                     |
|          |              | Gobo 2         |                           |          |    |   |       |    |                     |
|          | 16           | RotGobo 2      |                           |          |    |   |       |    |                     |
|          |              | Prism          |                           |          |    |   |       |    |                     |
|          | 18           | Prism rotation |                           |          |    |   |       |    |                     |
| •        | 019 - 036    | moving head.2  | _Generic/MOVING HEAD.ssl2 |          |    |   |       |    |                     |

# 4 エディット

# 4.1 灯体の配置

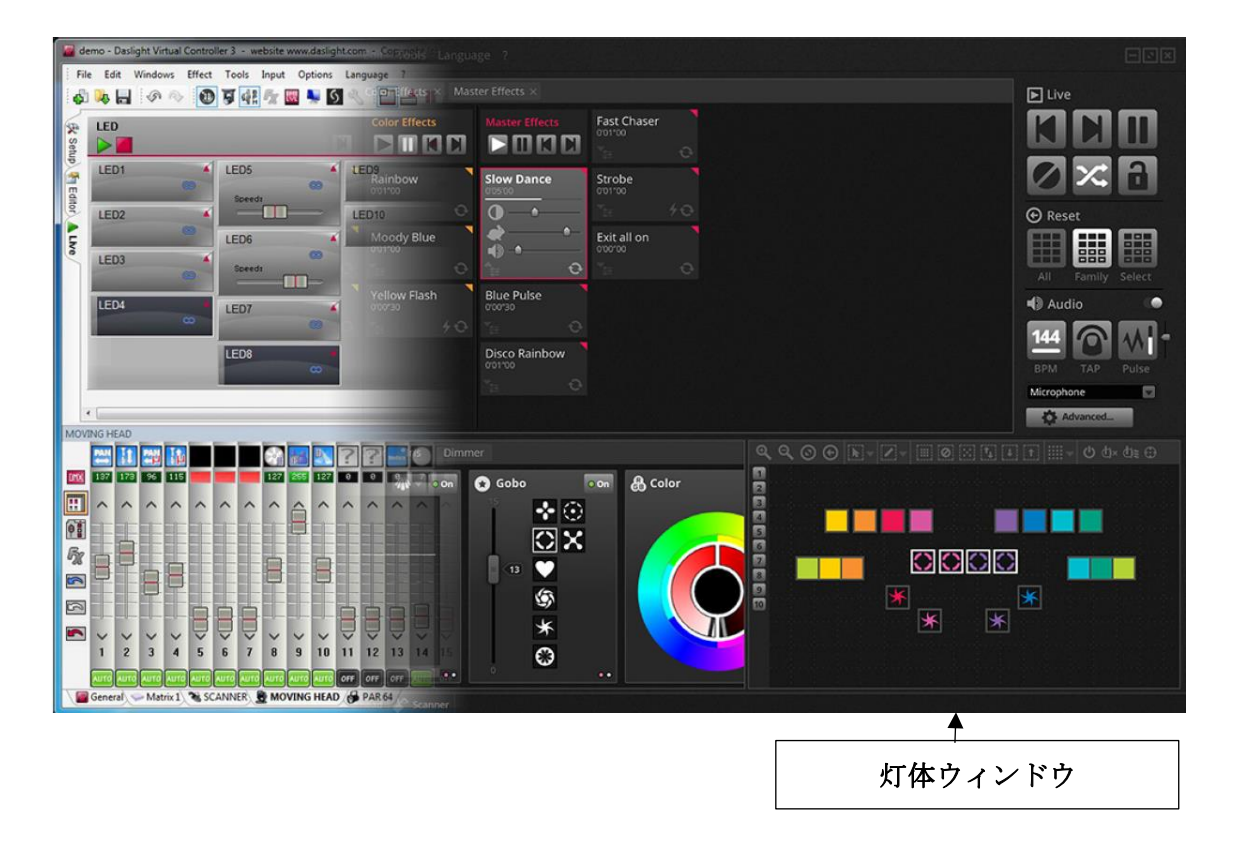

灯体はメインウィンドウの右下、灯体ウィンドウの中にある□によって表されます。LED バーのようなマルチ・ビームを搭載する灯体は複数の□によって表示されます。それぞれの □には次の情報を表示することができます(内容はライトの機能に依存します)。

- ディマー
- シャッター/ストロボ
- カラー
- アイリス
- ゴボ+ゴボ回転

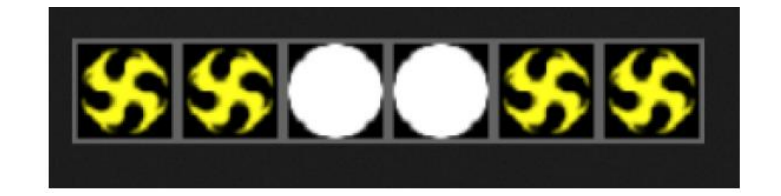

## 灯体ウィンドウのナビゲーション

灯体がパッチされると、灯体ウィンドウの位置とズームレベルは、全部の灯体が表示される ように自動的にセットされますが、次のツールバーボタンにより、調整することもできます。

- 1. ズームイン/アウトにより灯体の大きさを変更できます。
- 2. 全部の灯体が表示できるように大きさと位置を調整します。
- 3. ズームをリセットして位置を変えずに大きさを初期化します。
- 4. 灯体選択モードとウィンドウ位置調整モードを切りかえます。

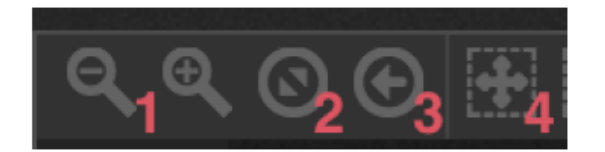

#### 灯体の選択

初期設定において、灯体を選択するには、□をクリックするか、□の回りをドラッグします。 複数の灯体を選択するには、Macの場合、cmd、Windowsの場合、Ctlを押しながら□を クリックします。その他、灯体を選択する際に、いくつかのオプションがあります。

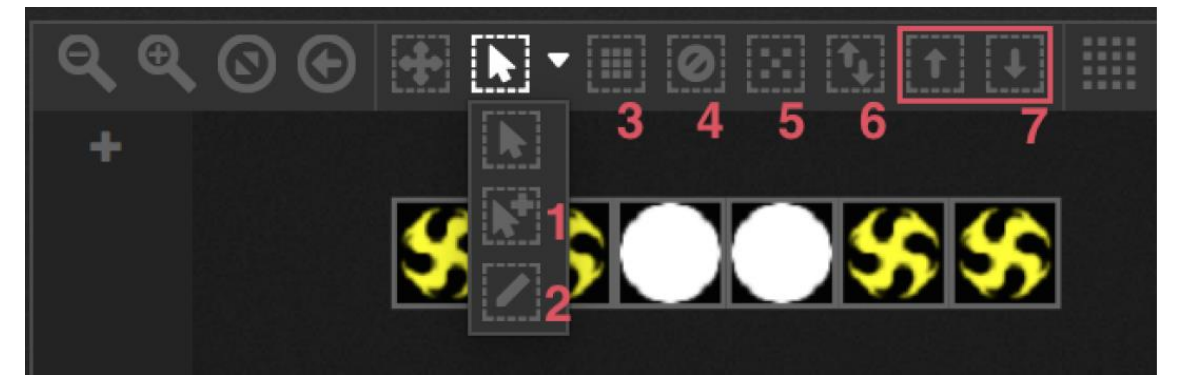

- 1. フリー選択: 複数の灯体をマウスで左ボタンを押しながらドラッグします。
- 2. ペンにより選択:ペンにより灯体の上からラインを描きます。
- 3. 全灯体を選択します。
- 4. 全灯体の選択を解除します。
- 5. 奇数番号の灯体を選択します。
- 6. 選択を反転します。(選択されている灯体は選択を解除、選択されていない灯体は 選択されます。
- 7. 灯体の選択を上下に移動します。

#### 灯体インデックス

灯体が選択されると、□の下に「灯体インデックス」が現れます。エフェクトを使用する場合、 灯体インデックスの順にエフェクトが生成されるため、灯体を選択する際の順序は大変 重要です。例えば、灯体が連結されていて、左から右にレインボースクローリングを使用して ピクセル・エフェクトを作成したい場合などは、灯体の選択が重要となります。この場合、 下図の例のように、灯体インデックスは左から右に設定されていることを確認してください。 クイックセレクション・ボタン (上図 1~7 のアイコン)を使用すると、灯体のインデックスは パッチウィンドウに示された順序に従います。

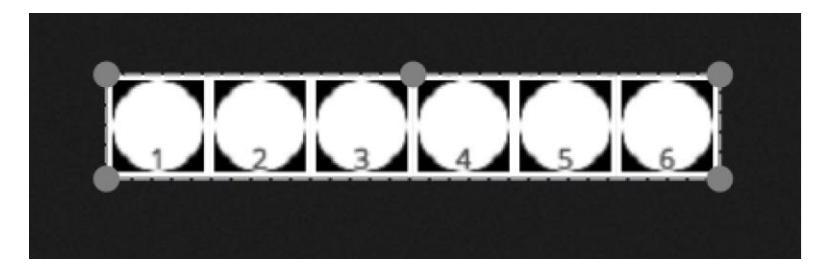

#### 灯体の配置

灯体の位置は□をドラッグアンドドロップして決めることができます。下図のように、複数の 灯体を選択した場合、●をクリックして、選択した灯体グループ全体の大きさを変更する ことができます。選択したグループは上辺の●により回転することができます。

また、ツールバーの回転アイコンを使用して右左45度に回転することができます。さらに、 ツールバーの「ライン」、「サークル」、「マトリクス」を使用することにより、それぞれの形状に 灯体を配置することができます。

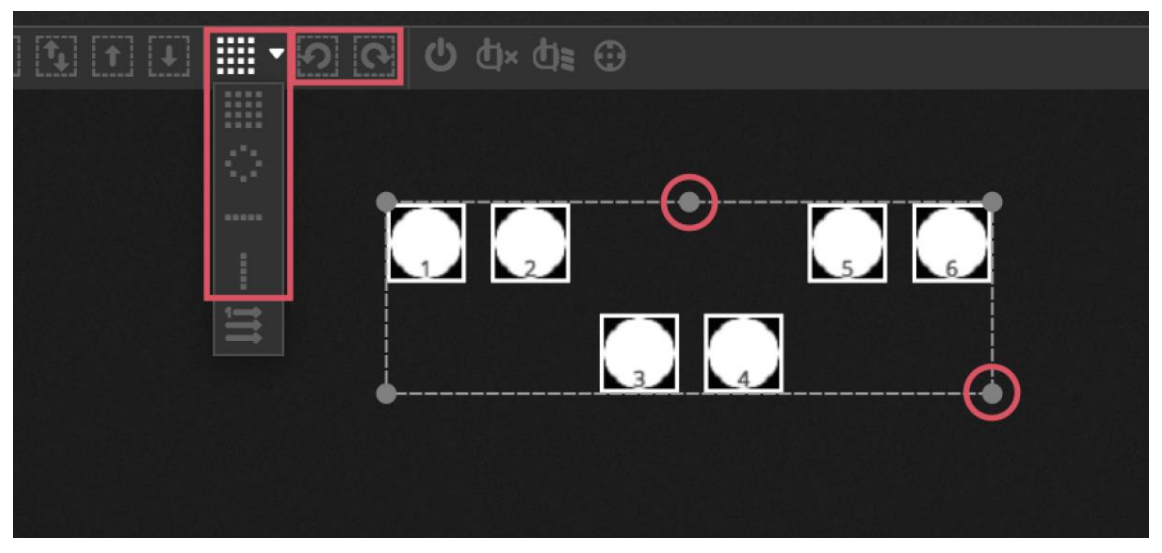

#### マトリクス形式による位置決め

灯体はマトリクス形式により位置決めすることができます。初期設定では、左右、上下の マトリクスを作ることができます。Daslight は灯体をできるだけ近接して配置します。 灯体の順序は「Advanced positioning」により変更することができます。また、行列の番号を 指定して位置を決めることもできます。

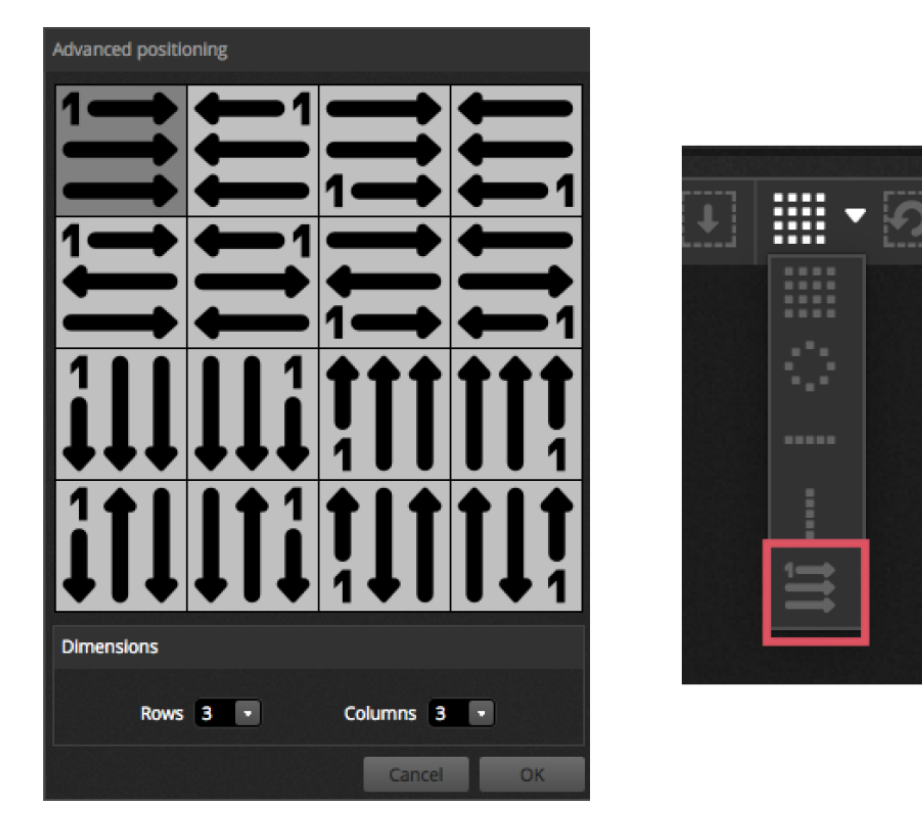

グループ

灯体をグループに簡単にまとめることができます。複数のグループにそれぞれ異なる インデックスを付けて、それぞれ固有のエフェクトを作成することもできます。グループを 作成するには、グループに含めたい灯体を選択し、灯体ウィンドウの「+」をクリックします。 初期設定では、グループに「1」、「2」、「3」・・・のラベルが付いています。グループの フルネームを確認するには、右矢印「▶」をクリックしてグループバーを開きます。 さらに、グループメニューを右クリックして様々なオプションを選択することができます。

- 1. Map to MIDI In: MIDI メッセージを使用してグループを選択します。
- 2. Map to keyboard: キーボードのキーを使用してグループを選択します。
- 3. Rename: グループの名前を変更します。
- 4. Update: 現在選択されているグループの内容を更新する。
- 5. Delete: グループを削除する。

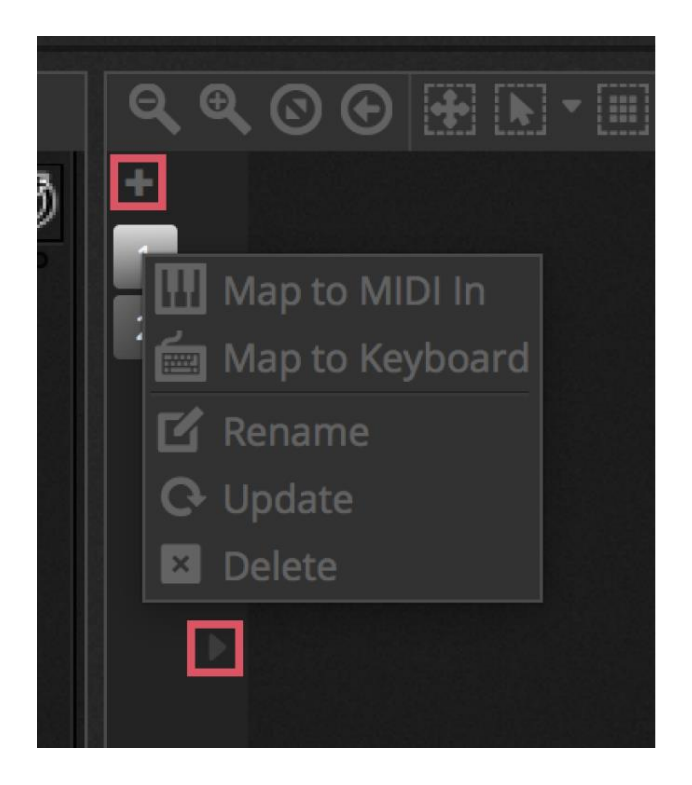

## 4.2 灯体のコントロール

灯体はフェーダー、またはパレットによりコントロールできます。シーンが選択されている ことを確認してから灯体を選択してください。灯体のタイプを表すタブ(1)が画面下に あります。「General」は灯体全般を表します。灯体ウィンドウの「Show Light Beam」 ボタンを使用してディマーを開き、ライトビーム(シャッター、アイリスなど)を出力するのに 必要なチャンネルをセットします。

フェーダーを上下してチャンネルの値を変更します。チャンネルは 0~255 の範囲に設定 できます。チャンネルの DMX 値は画面上に表示され、この値をクリックすることにより値を 変更することができます。値を%で表示するには、「%」(3) をクリックします。ゴボなど、 プリセットを表示するには、画面上のプリセットリスト(4) をクリックします。

それぞれのチャンネルは画面下、フェーダーの ON/OFF ボタンを使用して ON/OFF します。 チャンネルが OFF の場合、シーンに使用されません。OFF したチャンネルが既に他の シーンで使用されていた場合、出力に影響はありません。チャンネルを ON にして、 フェーダーをゼロにすると、シーンがトリガーされたとき、出力はゼロになります。

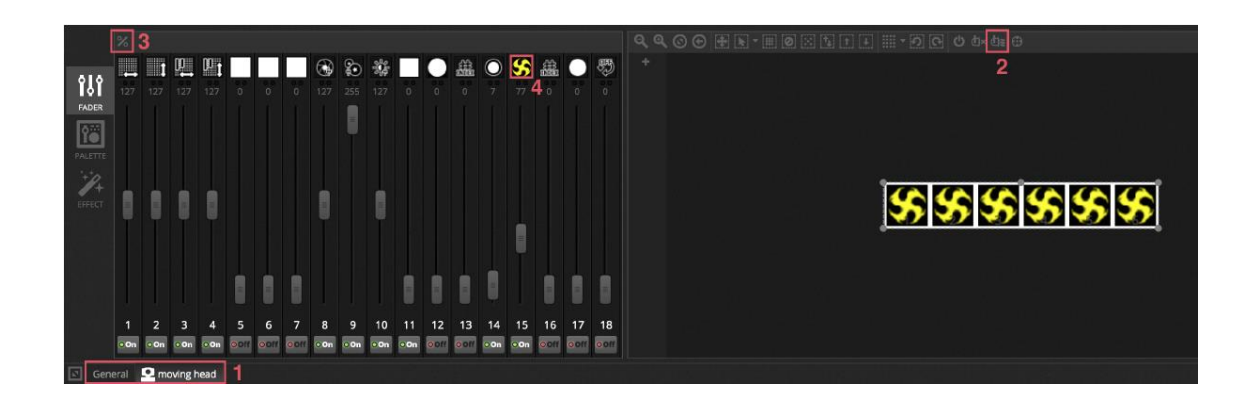

#### パレットを使用したコントロール

パレットタブは特定のチャンネルをコントロールするのに便利な方法です。パレットは 様々なエフェクトに対して使用可能です。選択された灯体から実行できる全エフェクトが ウィンドウの上に表示されます。使用するエフェクトをクリックすると対応するパレットが 自動的に表示されます。

全部で3種類のパレットがあります。

#### Pan/Tilt:

グリッドのX軸がパン・チャンネルを、Y軸がチルト・チャンネルをコントロールします。 グリッドカーソル◎を動かして素早くコントロールできます。何もないエリアをクリックして ドラッグしながら精密にコントロールできます。コントロール感度はマウスカーソルが グリッドの上にあるとき、マウスホイールを動かしてセットするか、水平フェーダーにより 調整します。パンとチルトを別々に調整するときは、グリッドの下側と左側のフェーダを ドラッグします。グリッドカソールをクリックしてからフェーダーカーソルをクリックすると チャンネルを素早くコントロールできます。フェーダーカーソルの何もないエリアを クリックすると、ゆっくり精密にコントロールできます。初期設定では、全灯体が同じパンと チルトの値のポジションに動きます。灯体が異なるポジションにあるとき、■「相対」ボタンを 押すと、オリジナルのポジションから相対的に動きます。このモードのとき、複数の小さい 点により選択された灯体のポジションを示します。■ボタンの右側にある■「センター」 ボタンをクリックすると、全灯体のパンとチルトの位置を 50%のポジションに素早く 動かすことができます。

#### Color:

カラーホイールにより、RGB と CYM チャンネルを素早くコントロールできます。カラー ホイールのカーソルをドラッグしてカラーをセットし、丸形フェーダーのカーソルを ドラッグして明るさをセットします。他のカラーホイールはホイールを右クリックして 表示します。HSV カラーホイールを使用すると、色合い、彩度、明るさを個別にセット することができます。カラーホイールをクリックして変更したい色にジャンプし、カーソルを ドラッグして色合い、彩度、明るさを素早く変更します。または、何も無いスペースに ドラッグして高精度の色調整ができます。ホイールの中心をクリックしてコンピューターの オペレーションシステムのカラーパレットを表示し、色見本から画面のカラーピクセルを 拡大して表示し、選ぶことができます。また、RGBと HSV の値を入力することもできます。

#### その他

その他、フェーダーによりプリセットのリストを表示し、プリセットの設定を コントロールします。例えば、「Iris Pulse」プリセットが選択されているとき、 フェーダーから「Iris Pulse」のスピードをコントロールできます。

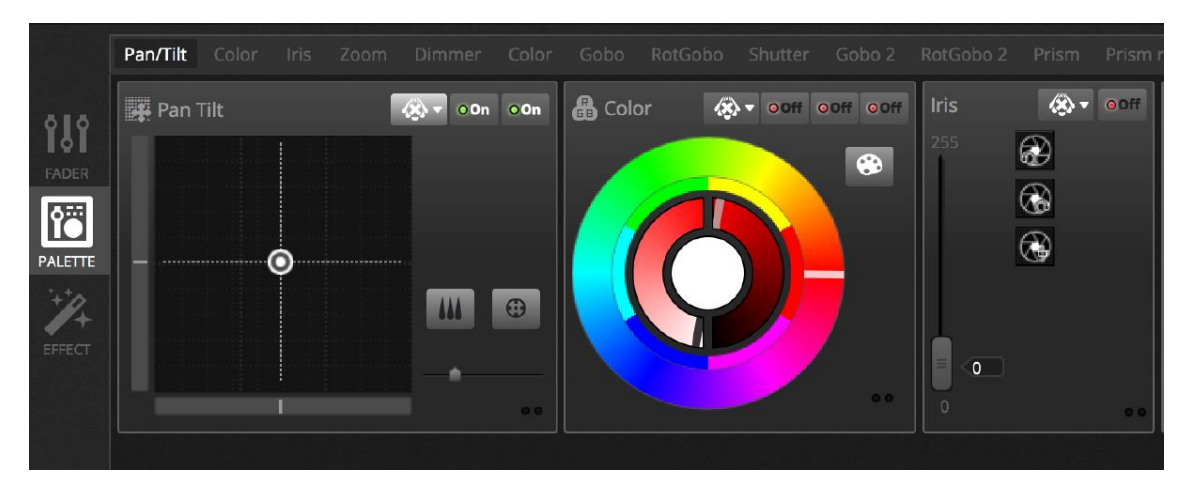

パレットを使用した固定値のセットに加えて、選択した複数の灯体にまたがる値の幅を セットすることができます。例えば、複数のムービングヘッドを選択してファンビームを セットしたり、LED バーのカラー・グラディエーションをセットできます。Daslight では、

「リニアーファン」と呼んでいます。「リニアーファン」を作るには、ドロップダウンリストから ファンのタイプを選んで開始から終了までの値をセットします。

下図にファンビームの作り方を示します。この場合、「Linear Fan from left」を選択するのが ベストです。則ち、最初の灯体を一番左に、最後の灯体を一番右にセットし、その間の灯体の値は 自動的に計算されます。

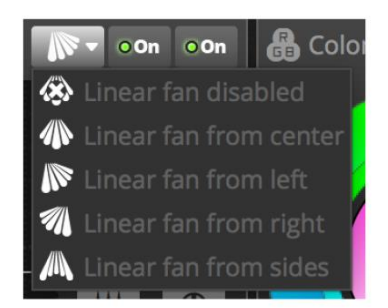

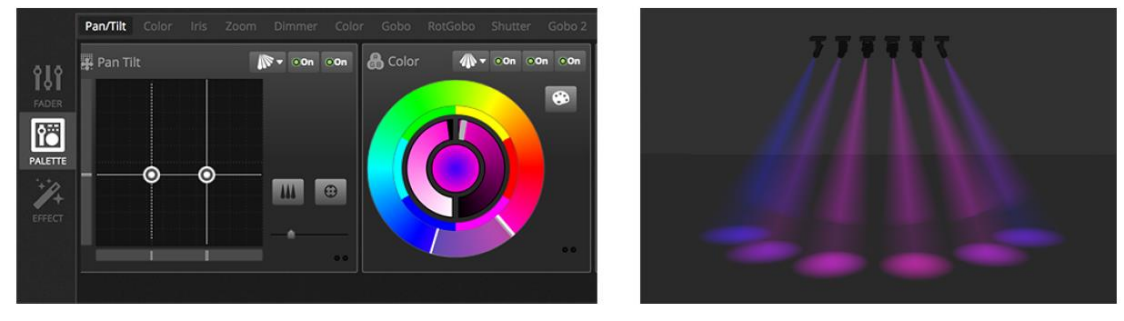

## 4.3 シーンの作成

チャンネルを「Editor」にセットすると、シーンに保管されている値が表示されます。 シーンにはスタティック・ルック(例えば、全ての灯体が部屋の中心を赤で照らす)や ダイナミック・ルック(例えば、灯体がレインボー・エフェクトを使ってカラーを変化させる)を 登録できます。シーンはグループとして登録できます。初期設定では、それぞれのグループ において、1 シーンを再生できるようになっています。グループは、カラー・エフェクト、 ムーブメント・エフェクト、ストロボ・エフェクトのように分類できます。 シーンはグループ毎に列に並べて登録できます。大きい「+」をクリックしてグループに シーンを追加します。左上の小さい「+」をクリックしてグループを追加します。

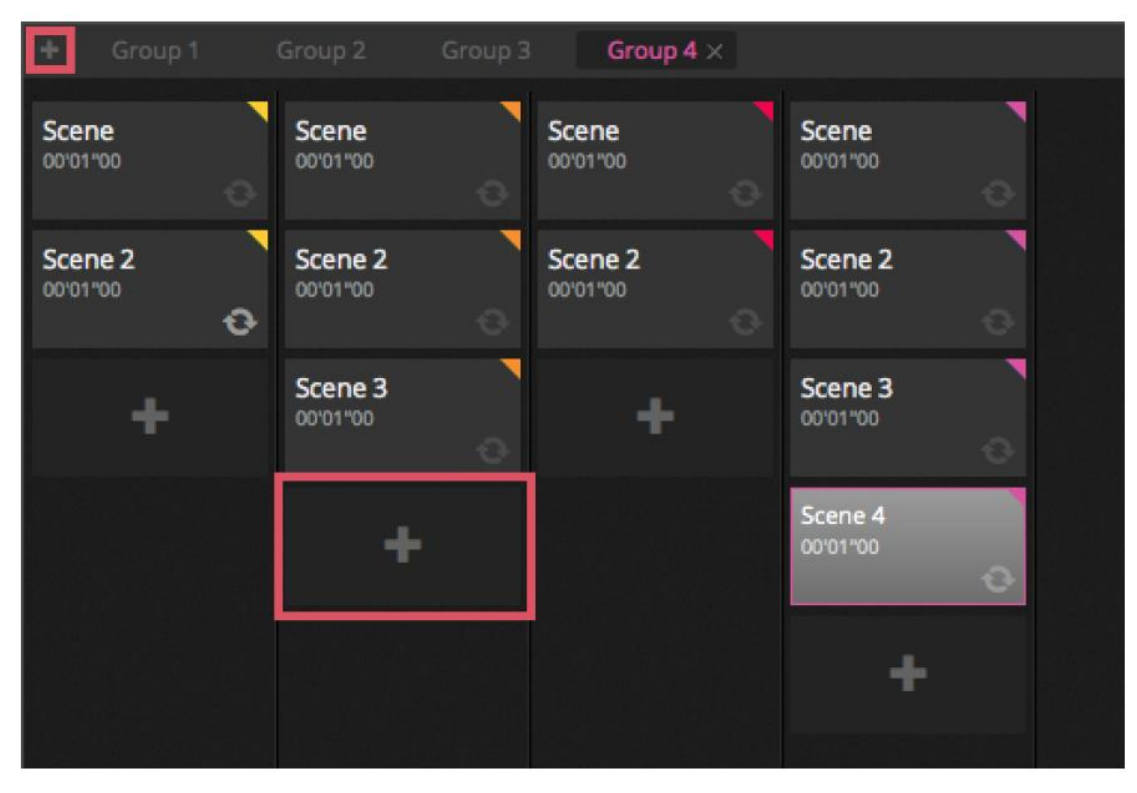

#### ステップ

シーンは1ステップ、或いは複数のステップから構成されます。それぞれのステップには スタティック・ルックを保存します。ダイナミック・エフェクトはフェードとホールド時間と共に 複数のステップを追加することにより、作成することができます。新しいステップを作成 するには、下図の「+」ボタン(1)を押します。フェーダーとパレットが変更されると、 データは選択されたステップに直ぐに保存されます。フェーダーとホールド時間は ステップをダブルクリックすることにより、変更することができます。下図の例では、 4ステップそれぞれに、2秒のフェード時間、1秒のホールド時間を設定しています。この場合、 値が1秒間ホールドしてから徐々に2秒かかって次の値になります。最後のステップに 到達したとき、シーンは最初のステップに戻ります。シーンのプレビューを見るには「▶」 ボタン(2)をクリックします。

複数のステップを同時に編集できます。そのためには、どれかステップを選択して、PCの 場合は Ctl、Mac の場合は Cmd キーをホールドしてから次の編集するステップを選択します。 ステップを範囲で選択するには、最初のステップを選択してから、シフトキーを押し、最後の ステップを選択します。ステップのフェードとホールド時間を変更するには、シフトキーを 押しながら、Ctl、または Cmd キーをホールドし、ステップをダブルクリックするか、

「時間設定」ボタン(3)をクリックします。ステップはドラッグ&ドロップにより移動する ことができます。ステップを消去するには、Del と Backspace キーを同時に押すか、「X」 ボタン(4)をクリックします。

| <b>३</b> ॰ St | eps       |           |
|---------------|-----------|-----------|
| #             | Fade Time | Hold Time |
| 1             | 00m02s00  | 00m02s00  |
| 2             | 00m02s00  | 00m02s00  |
| 3             | 00m02s00  | 00m02s00  |
| 4             | 00m02s00  | 00m02s00  |
|               |           |           |
|               |           |           |
|               |           |           |
|               |           |           |

シーン・プロパティ

選択したシーンのプロパティはエディターウィンドウの右に表示されます。

- 1. Scene: シーンの名前を選択します。右の3つのボタンによりそれぞれ、次の機能を 実行できます。
  - ・シーンの名前を消去、
  - ・LIVE タブのシーンを表示、または非表示、
  - ・シーンボタンの色を変更
- Loop: シーンの再生を繰り返す回数を設定します。ループが1に設定された場合、 シーンは1回のみ再生されます。「Always loop」をチェックした場合、シーンは キャンセルされるまで無限に繰り返されます。
- 3. Jump to: 次に再生されるシーンをセットします。同じショーファイルにある別の シーン、または、別のショーファイルにあるシーンをセットします。
- 4. Release: 現在選択されているシーン以外のシーンに対してリリースに制限を与えます。
  - 1. OFF: 他のシーンはどれもリリースされません。
  - 2. General: 全てのシーンがリリースされます。
  - 3. Group: 同じグループのシーンは全てリリースされます。
  - 4. All except group: 同じグループのシーン以外、全てリリースされます。
- 5. Protected from release: マニュアルで停止しない限り、常に再生します。
- 6. Flash mode: マウス/キーボードをクリック/プッシュしてホールドしたとき 再生、離したとき停止します。
- 7. Fade: シーンのフェード・イン/アウト時間を設定します。
- 8. Triggers: MIDI/Keyboard/DMX/Portトリガーを設定します。
- 9. Audio: シーンがフェード・イン/アウト時間に従ってトリガーされたとき、再生 するオーディオファイルを選択します。

注意: 画面右上のボタンを押すと、現在の設定を新しいシーンが作られたときの初期値として 登録します。

| Scene         | o ø <mark>-</mark> |
|---------------|--------------------|
| C Loops       | Always loop        |
| S Release □ F | Group              |
| 🗲 Flash mode  | •                  |
| 🖌 Fade        | ۲                  |
| 0             | Ŷ                  |
| .aff 00m00s00 | 00m00s00           |
| Triggers      |                    |
| Audio         |                    |

## 4.4 エフェクトの作成

Daslight4 には「XEEL」と呼ばれるパワフルなエフェクトジェネレーターがあります。 「XEEL」には多数のエフェクトが搭載されていて、選択した灯体に適用して使用できます。 それぞれのステップに個別に作成、追加する必要はありません。

エフェクトの作成方法

- エフェクトで使用する灯体を選択します。
- 4つのエフェクトタイプから1つを選択します。
- プロパティを設定します。
- 「Generate」ボタンをクリックします。
- 1. ユーザーが作成したエフェクトプリセットをロードしてセーブできます。
- 2. 4つのエフェクトタイプから1つを選択します。
- 3. エフェクトの長さを決めます。
- 4. エフェクトは新しいシーン、または既存のシーンに作成することができます。
- 5. "On Current Step"がチェックされていた場合、現在、選択されているステップが 開始されます。

- 6. "Include set levels"がチェックされていた場合、作成されたシーンの各ステップに 現在設定されているフェーダー/パレットレベルを適用します。
- 7. "Compression"により、作成したエフェクトに使用されたステップ数を削減する ことができます。この機能はエフェクトを作成した後、各々のステップを編集する 必要がある場合、またはシーンがメモリースペースが限られたデバイスに書き込む 必要がある場合に便利です。この機能はまた、Daslight4 がエクスプレスモードで 使用されていて、最大ステップ数に制限がある場合も有効です。

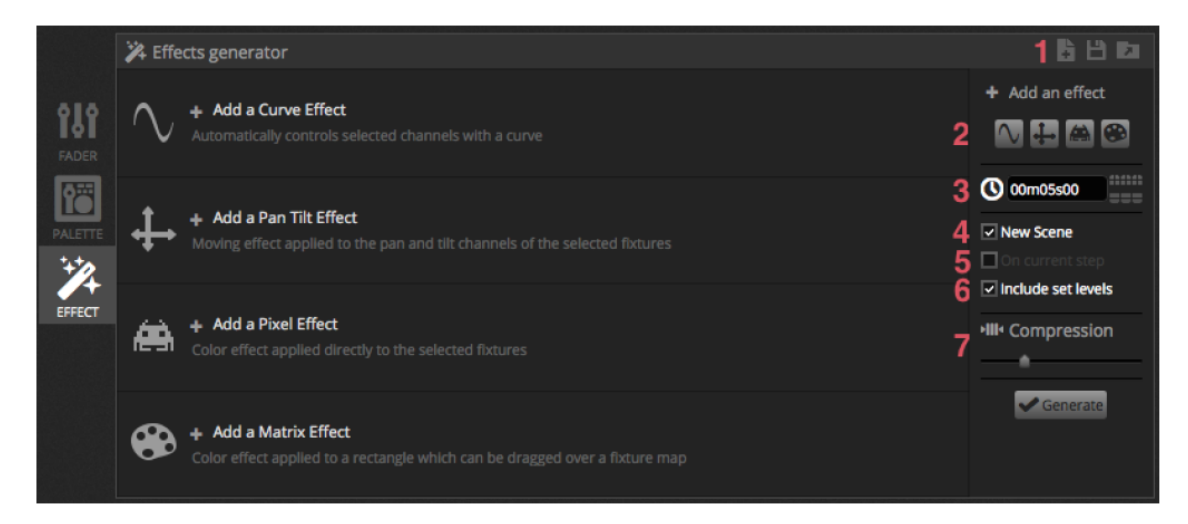

#### カーブ

カーブエフェクトを使用する場合、基本的な数式を使用してチャンネルを調整することが できます。カーブタイプは(1)で、チャンネルは(2)で選択できます。チャンネルの コントロール以外に、灯体全体の明るさ、色合い、サチュレーションの設定も可能です。 下図において、赤色レベルがサインカーブに従って変化します。

波形はフェーダーにより調整できます。

- Rate: レートを調整しながら波形の周波数を変更して、パターンをスピードアップできます。
- Size: サイズを調整して波形をストレッチできます。
- Phase & Offset: フェーズ(位相)を調整して波形を前後に動かします。オフセットを 調整して波形を上下に動かすことができます。
- Phasing Value: フェーズ(位置)の値を調整して、それぞれの灯体の位置を調整できます。 フェーズを正しく調整するには、灯体の位置を順序正しくソフトウェアに教える必要が あります。

| - |               |             |                     | • 2 rob - Red    | • • II • 🕅 |
|---|---------------|-------------|---------------------|------------------|------------|
|   | V curre ap    |             |                     | <b>2</b> .60 med |            |
|   |               | $\bigwedge$ | $\mathbb{W}_{\ell}$ |                  |            |
|   | Rate          | 4 1         |                     |                  | 20         |
|   | Size 🙃        | 100 0       |                     |                  | 200        |
|   | Phase         | 0 0         |                     |                  | 360        |
|   | Offset        | 0 -10       | 0                   | <u>*</u>         | 100        |
|   | Phasing Value | 0 0         |                     |                  | 500        |
|   |               |             |                     |                  |            |

パン、チルト

エフェクトはパンとチルトチャンネルを持った灯体、どれにでもに使用可能です。

- 灯体ウィンドウのツールバーにある「Beam On」ボタンをクリックしてライトビームを オープンします。これにより、まるで灯体を正面から見ているように、灯体の位置を 調整することができます。調整した値は、effect generator ウィンドウの"Include set levels"がチェックされていた場合のみ、保存されます。
- 作成したいシェープを(1)から選択します。
- 複数のビームを持つ灯体の場合、ビーム数を(2)から選択してください。
- ポイント(3)をドラッグしてシェープを変更します。画面の何も無い所をクリックして シェープ全体を移動します。
- 右クリックでポイントを削除できます。
- ダブルクリック、または「Number of points」スライダーにより、ポイントを追加できます。
- フェーズを追加して"ウエーブ"エフェクトを作成することができます。
- エフェクトは(4)により反転、またはポーズすることができます。2つのパン、チルト エフェクトをスタックすることもできますし、片方を反転して、左右対称のエフェクトを 作ることもできます。
- エフェクトのスピードを変更するには、エフェクト時間を右に調整します。

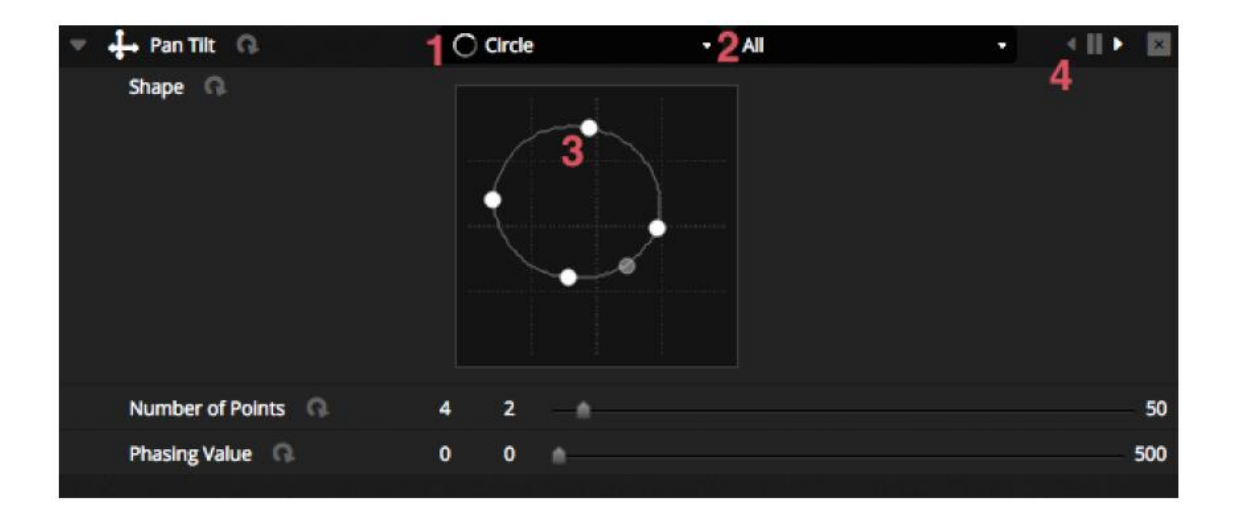

## ピクセル

ピクセルエフェクトは色をミックスしてファンタスティックなエフェクトを素早く作成 することができます。

- ピクセル・エフェクト・タイプを(1)から選択します。
- カラーパレットをダブルクリックしてエフェクトで使用する色を選択します。
- 色を消去するには右クリックしてから"Delete"を選択してください。
- 選択したカラーエフェクトの種類によりオプションは異なります。
- (2) をクリックして、エフェクト・ツールボックスを開き、トップレベル(ミラーリング、 にじみ、グレースケール、ストレッチ、スケールなど)のエフェクト設定が可能です。

| 🔻 🔛 Pixel 🙃       | 1 III Rainbow | < II • 👳 🛛 |
|-------------------|---------------|------------|
| Color list        |               | 2          |
| Color Width       | 15 10 💼       | 1000       |
| Gradient G.       | 0 0 🗠         | 100        |
| V Direction       | Right         |            |
| Gradient Position | 1 0           | 2          |
|                   |               |            |

| Effect Toolbox                                                 |       |
|----------------------------------------------------------------|-------|
| Mirror                                                         |       |
| Mirror Horizontally                                            |       |
| Pixel Manipulation                                             |       |
| Blur<br>Sharpen Gray scale                                     |       |
| Image Manipulation                                             |       |
| Rotation Color Filter<br>Width Repetition<br>Height Repetition |       |
|                                                                | Close |

#### マトリクス

マトリクスエフェクトはピクセルマップを使用してデザインされるビデオベースエフェクトです。 新しいマトリクスエフェクトを作成すると、長方形が灯体ウィンドウに現れます。この長方形 により灯体をドラッグして選択し、大きさの変更や回転ができます。 ピクセルエフェクトで使用可能なエフェクトタイプはマトリクスエフェクトでも使用可能です。 しかしながら、マトリクスエフェクトは使用されている灯体の数を認識できません。それにより、 「チェース」や「ナイトライダー」のようなエフェクトは詳細に表示されません。

マトリクスエフェクトにはエフェクトタイプがいくつか追加されています。

- 「Bar Graph」や「Level」メーターのようなオーディオパターンを使用して、オーディオ 入力により変化するパターンを作成することができます。
- バンシングエフェクトを使用して、色々な形を選択し、それらがマップしたエリアを 飛び回るエフェクトを作成可能です。
- メディアエフェクトでは、画像やビデオを選択してマップエリアで再生できます。
- テキストエフェクトを使用すると、作成したテキストを表示したり、スクロールする ことができます。

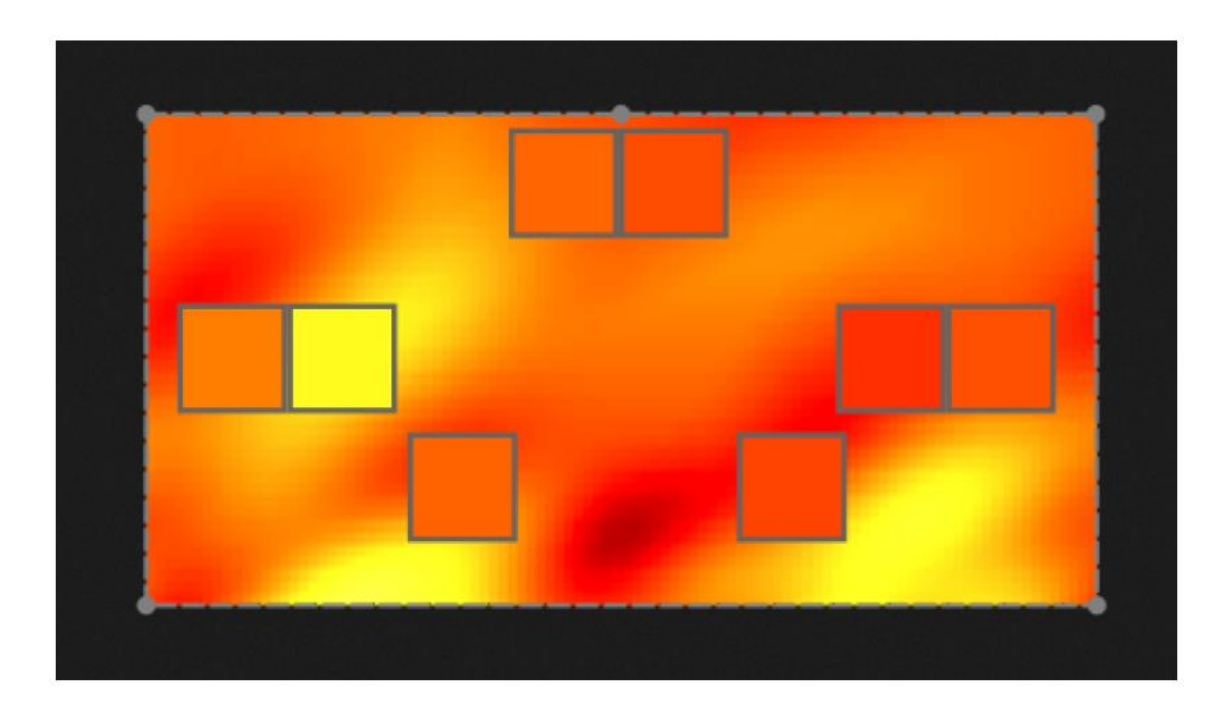

# 5 ライブ

## 5.1 ライブショーをコントロール

ライブスクリーンで「ショー」をコントロールできます。下図の例では、同時に複数のシーンが 再生されています。異なるチャンネルのシーンは積み上げと併合が可能です。トリガーされた シーンが、今再生中のシーンと同じチャンネルを使用している場合、後でトリガーされた シーンが再生されます。

シーンは 3 種類の大きさで表示することができます。(1) をクリックすることにより、 大きさを変更することができます。グループヘッダーにある(2) をクリックすると、 グループにある全部のシーンを展開、折りたたみすることができます。シーンが最大の サイズに展開されているとき、水平方向のフェーダーが 2 つ表示されます(3)。最初の フェーダーを使用してシーンのスピードを変更、2 つ目のフェーダーにより明るさを調整 できます。

| DA DAS     | SLIGHT           |                     |               |                 |                |                    |  |
|------------|------------------|---------------------|---------------|-----------------|----------------|--------------------|--|
|            | Beam Color FX    |                     |               |                 |                |                    |  |
| <b>Д</b> . | Beam             | Color FX 2          | Movement FX 💠 | Par Flashes     | Short Bursts 🔶 | Master scenes      |  |
| <b>F</b> 1 | On               | White               | Center =      | Flash all       | Strobe         | Early              |  |
| EDIT       | Off 00'00'00     | <                   |               |                 |                |                    |  |
|            | 0                | Ruby<br>00100100    | ► Circle      | 0 — <b>0</b>    | Random Flash   | First Dance        |  |
| LIVE       | Iris Pulse       | <                   | •             |                 | 0              | 0                  |  |
| SHOW       | 0                | ► Fire<br>00'00''56 | Lines 🔶       | Alternate Flash | All On         | ► Main Disco       |  |
| 3101       | <u> </u>         | -                   | <u> </u>      |                 | 0              | 0                  |  |
|            |                  | Rainbow             | Ceiling 🖨     | <u></u>         | Short Chase 💠  | Curfew 00'00'00 00 |  |
|            | ► Dimmer Pulse 🔻 | 3 🦷                 | 0             |                 | 0              |                    |  |
|            |                  | Chaser (            |               | Chase Flash     | Dim to off     |                    |  |
|            |                  |                     |               |                 |                |                    |  |
|            |                  | Knight Rider        |               | °•              |                |                    |  |

#### シーンを再生する

グループにはシーンを再生するための4つのアイコンがあります。

## 

- 再生: グループを最初のシーンから再生します。
- ポーズ:再生中のシーンを停止します。
- ・ 戻る/進む:グループ内でシーンを前/後にジャンプします。最初のシーンが再生中の ときに「戻る」をクリックすると、最後のシーンにジャンプします。最後のシーンが 再生中のときに「進む」をクリックすると最初のシーンにジャンプします。

グループは従来からある「キューリスト」のように使用することができます。「進む」 ボタンは「GO」ボタンのように働きます。「進む」ボタンに様々なショートカットを 割り付けることもできます。

また、ライブスクリーンのライブツールバーのアイコンを使用して、全シーンを一度に 進めたり、戻したりすることもできます。

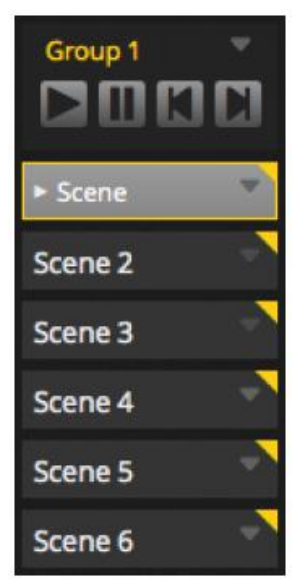

#### ライブバー

ライブスクリーンの右側には「ライブバー」がマスターディマーと共に表示されています。 マスターディマーは全灯体のディマーとカラーチャンネルをコントロールします。 灯体システム全体で一斉にディマーをコントロールできます。

8つのライブボタンにより次の機能を実行することができます。

- シーンを早送り、巻戻し
- ショーを一時停止
- 全灯体を消灯
- 全部のシーンに対してフェードイン/アウトを有効、無効に設定
- ソフトウェアをロック(コンピュータから離れているときにソフトウェアをロック)
- ライブのスナップショットを取得

その他、ライブ編集やBPM/パルスマネージメントをリセットすることができます。

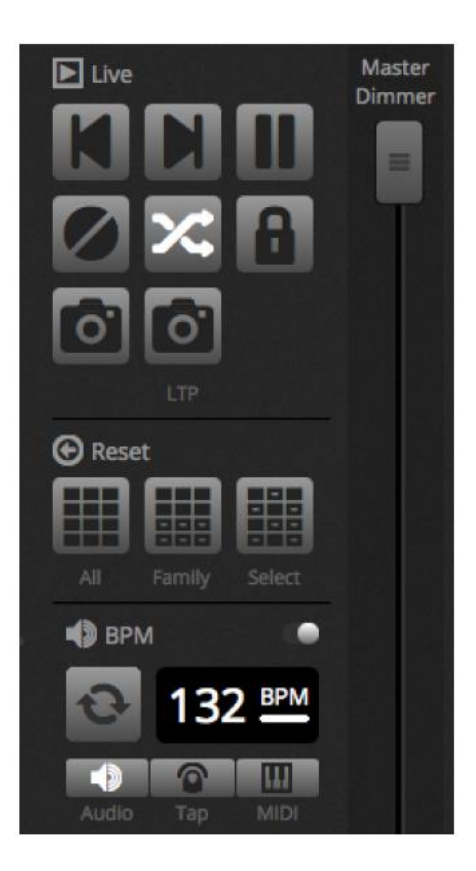

## 5.2 ショーライブの編集

シーンを含めてショーをコントロールするにはいくつかの方法があります。

#### エディターに戻る

ショーが再生中に Edit タブをクリックすると、同じシーンがアクティブのままになり、 ショーはそのまま進行します。ただし、選択したシーンとステップに使用されている 全チャンネルの設定は、そのとき進行中のショーに適用されます。編集中のシーンの DMX 出力をブロックしたい場合、シーングリッドのに右上にある「Blind Mode」ボタンをクリック してください。「Live」または「Show」タブで編集中の場合に「Blind Mode」が有効かどうかを チェックするには、「Edit」タブをクリックする必要があります。

## ライブエディットを編集する

ライブエディットを編集するには、灯体をいくつか選択してフェーダー、またはパレットを クリックします。状態が ON/OFF から LTP に変化することを確認してくだい。LTP とは 「Latest Takes Priority」の略で、フェーダーを動かしても、同じチャンネルを使用している シーンがトリガーされるまで、値は変わりません。LTP エディットの値はシーンには保存 されません。

ライブエディットはライブツールバーの 3 つのリセットボタンのうち、どれか 1 つにより リセットされます。

• All: ショーのライブエディット全部をリセット

- Family: 「Family」タブで選択したライブエディットをリセット
- Select: 選択した灯体のライブエディットをリセット

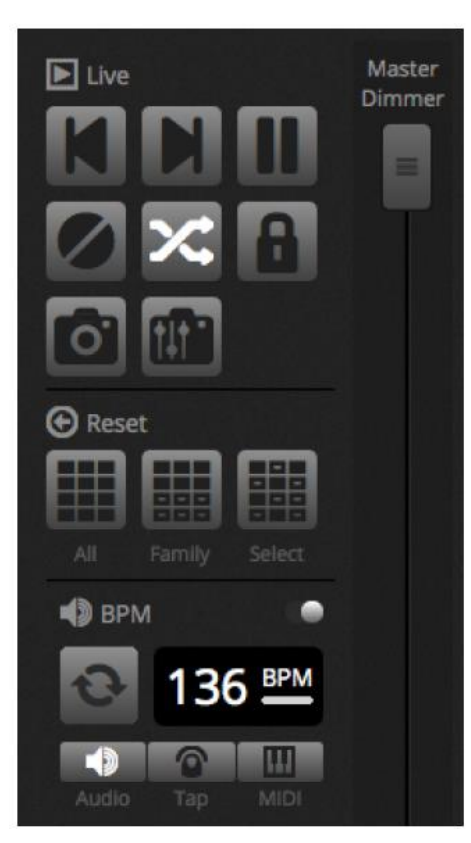

## スナップショットを作成する

ライブツールバーのカメラアイコンをクリックして、ショーのスナップショットを取り、 新しいシーンとして保存します。(1)のアイコンをクリックすると、ショー全体のスナップ ショットを取ることができます。(2)のアイコンをクリックすると、ライブエディットのみ 取ることができます。新しいシーンは選択したグループ内に作成されます。

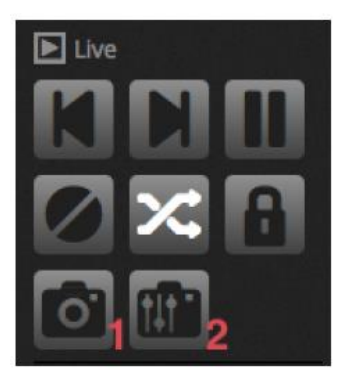

## 5.3 MIDI

MIDI は「Musical Instrument Digital Interface」の略で、音響業界で使用される機材を 接続するための標準インターフェースです。シーンやフェーダなど、様々な機能を MIDI コントローラーを使用してコントロールできます。

MIDI デバイスは通常 USB ケーブルや DIN-MIDI 変換ケーブルを使用して接続されます。 一度接続してドライバーがインストールされると、MIDI デバイスは「Preference」ウィンドウから 選択することができます。

Daslight4はMIDIコントローラーのMIDI入力に対して、コマンドを送ることができます。 MIDIコントローラーによっては、このコマンドデーターからライトをオン/オフしたり、 モーターフェーダーを動かすことができます。その際は、MIDIイン/アウト両方を必ず 選択してください。

| Preferences |                                                                               |                       |
|-------------|-------------------------------------------------------------------------------|-----------------------|
|             | MIDI Input                                                                    |                       |
| General     | Name<br>Maschine Controller MK2<br>ProFire 610<br>Maschine MK2 Virtual Input  | Active<br>V<br>V      |
| _           | MIDI Output                                                                   |                       |
| Shortcuts   | Name<br>Maschine Controller MK2<br>ProFire 610<br>Maschine MK2 Virtual Output | Active<br>V<br>V<br>V |

MIDI ボタンにシーンをマッピングするには、「Scene Properties」ウィンドウの MIDI Triggering ボタンをクリックするか、ライブスクリーンでシーンを右クリックして「Map to MIDI In」を選択すると「MIDI Triggering」ウィンドウが現れます。MIDI コントローラーの 名前をプッシュすると、自動的にコマンドをマッピングすることができます。

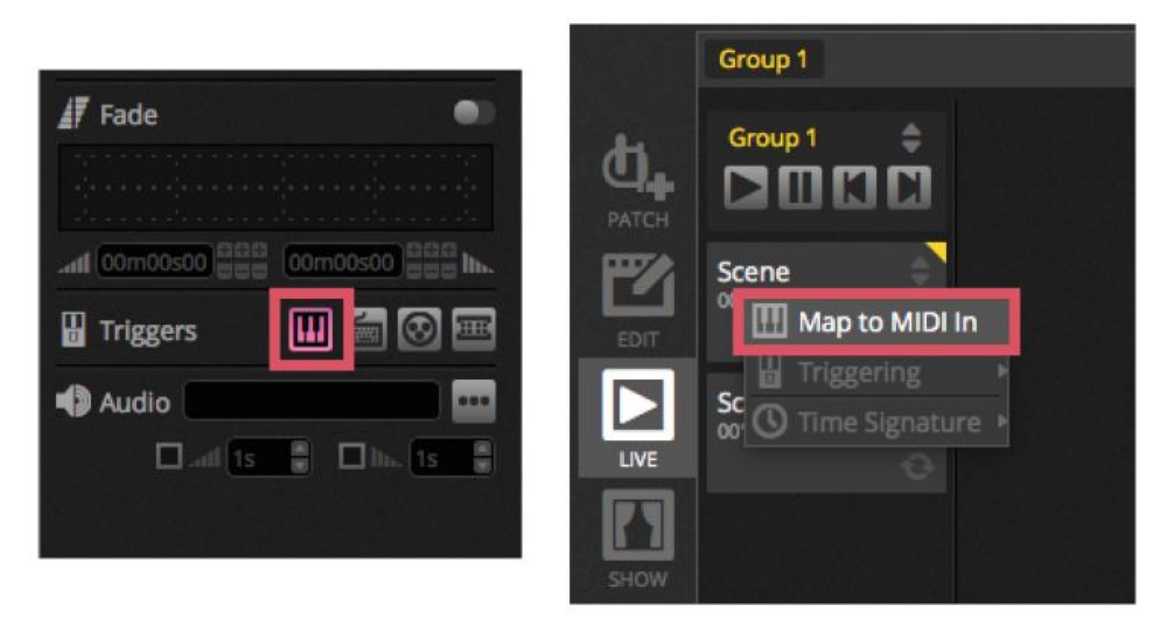

アドバンス・ボタン・マッピング

個々の MIDI メッセージ・コンポーネントを変更することができます。 MIDI IN メッセージは左側から、MIDI OUT メッセージは右側から設定できます。

オプション:

- Type: MIDI メッセージタイプ
- Channel: チャンネル番号: 1-16
- Number: ノート/CC/PC 番号: 0-127
- On: シーンを再生
- Off: シーンを停止
- Enable Note Off and velocity/Value 0: ノートオフメッセージのみ受信可能。
- Feedback when data received: MIDI コントローラーのボタンが押されたとき、MIDI OUT メッセージを送り返します。例えば、AKAI APC コントローラーはスイッチを押しても 相手から返事がなければ LED を点灯することはありません。一方で、Behringer BCF2000 は返事がなくとも、自分で LED をオンします。MIDI コントローラーによっては、 何度も返事を返すものもあり、それにより無限ループを作る場合があります。

| /IDI In  |                        |           | о <b></b> тт     |
|----------|------------------------|-----------|------------------|
| ype:     | Control Change 🔹       | Type :    | Control Change 🔹 |
| hannel : | 1                      | Channel : | 1                |
| Number : | 0                      | Number :  | 0                |
| Dn:      | 127                    | On :      | 127              |
| off:     | 127                    | Off:      | 0                |
| Enable N | lote Off and velocity/ | alue 0    |                  |
| Feedbad  | k when data received   |           |                  |

#### MIDI OUT

ほとんどの場合、MIDI OUT の値と MIDI IN の値は同じですが、コントローラーによっては OUT の値が異なる場合があります。例えば、AKAI APC Mini では、受信した「On」の値に よってボタンの色を変えます。

アドバンス・フェーダ・マッピング

MIDIを使用してチャンネル・フェーダーをマッピングするとき、下記のオプションが使用 可能です。

- Minimum Value: MIDI フェーダーの値がゼロにセットされたとき、チャンネルフェーダーが 実際に動く値
- Maximum Value: MIDI フェーダーの値が 127 にセットされたとき、チャンネルフェーダーが 実際に動く値
- マルチアサインメント:1つのフェーダーに複数のチャンネルをアサインできます。
   例えば、5+6に設定するとフェーダーにチャンネル5と6をアサインします。5.8を入力 するとチャンネル5、6、7、8をアサインします。

| Outputs       |             |      |
|---------------|-------------|------|
| Minimum Value | 0           |      |
| Maximum Value | 127         |      |
| 1             |             |      |
| ex: 5+6+7+8+9 | = 5.9 = 5+6 | +7.9 |

その他、下図のような様々な値を設定することができます。

| Preferences |                                    |           |      |      |      |   |          |
|-------------|------------------------------------|-----------|------|------|------|---|----------|
|             | Control                            | DMX       | MIDI |      | Port |   | Keyboard |
|             | Add a Scene                        | No[0.0.0] | Edit | None |      |   |          |
| General     | Play a scene                       | No[0.0.0] | Edit | None | -    |   |          |
|             | Stop a scene                       | No[0.0.0] | Edit | None | •    |   |          |
| ~           | - Step                             |           |      |      |      |   |          |
| Devices     | Add a Step                         | No[0.0.0] | Edit | None |      |   |          |
| •           | Select all                         | No[0.0.0] | Edit | None |      | - |          |
| -           | - Live                             |           |      |      |      |   |          |
| MIDI        | Pause                              | No[0.0.0] | Edit | None |      |   |          |
|             | Blackout                           | No[0.0.0] | Edit | None |      |   |          |
|             | Next                               | No[0.0.0] | Edit | None |      | • |          |
| Shortcuts   | Previous                           | No[0.0.0] | Edit | None |      |   |          |
|             | - BPM                              |           |      |      |      |   |          |
|             | ВРМ Тар                            | No[0.0.0] | Edit | None |      |   |          |
|             | <ul> <li>All the Scenes</li> </ul> |           |      |      |      |   |          |
|             | Scene                              | No[0.0.0] | Edit | None |      |   |          |
|             | Fixture Groups                     |           |      |      |      |   |          |

# 5.4 DMX

DMX 接続されたデバイスは DMX IN メッセージにより、フェーダーとシーンをトリガー することができます。接続されているコネクターが DMX IN であることを確認してください。

|           | Device    | Active | Device Information                       |                                  |            |        |  |  |  |
|-----------|-----------|--------|------------------------------------------|----------------------------------|------------|--------|--|--|--|
| General   | DVC4 GOLD | V      | Type:<br>Name:<br>Manufacture<br>Serial: | USB<br>DVC4 GOLD<br>er: Daslight |            | 00     |  |  |  |
|           |           |        | Connectivity                             |                                  |            |        |  |  |  |
|           |           |        | Port                                     | I/O                              | Universe   | Active |  |  |  |
|           |           |        | _ 1                                      | Output - 1                       | Universe 1 |        |  |  |  |
|           |           |        | 2                                        | Input-2 -                        | Universe 1 |        |  |  |  |
| Shortcuts |           |        |                                          |                                  |            |        |  |  |  |

シーンマッピング

DMX IN をシーンにマッピングするには、「シーンプロパティウィンドウ」からシーンを 選択して、DMX In Triggering ボタンをクリックします。0-127 の値はシーンを停止、 128-255 の値はシーンを再生します。

|          |               |      | Fade             |
|----------|---------------|------|------------------|
| DMX      | In Triggering |      |                  |
| DMX unit | verse 1       |      | 🖬 Triggers 🔛 🔤 🖽 |
| 1        |               |      | 4 Audio          |
|          | Control       | COV. |                  |

フェーダーマッピング

DMX Input をフェーダーにマッピングするには、フェーダーを右クリックして、「Map to DMX In」を選択します。DMX universe とチャンネル番号を選択して OK をクリックして ください。いくつかのオプションが選択可能です。

- Direct Patch: 同じ DMX In チャンネル番号のチャンネルフェーダーとリンク
- Minimum Value: フェーダーをゼロするためにセットされる DMX In の値
- Maximum Value: フェーダーを 255 にするためにセットされる DMX In の値
- マルチアサインメント:1つのフェーダーに複数のチャンネルをアサインできます。 例えば、5+6に設定するとフェーダーにチャンネル5と6をアサインします。5.8を 入力するとチャンネル5、6、7、8をアサインします。
   マルチアサインメントを実行して、「Direct Patch」が選択されていると、DMX In チャンネル5がチャンネル5にマッピングされ、DMX In チャンネル6がチャンネル6に マッピングされます。

| DMX input      |                |      |
|----------------|----------------|------|
| DMX universe 1 |                | •    |
| 2              | Direct P       | atch |
| Outputs        |                |      |
| Minimum Value  | 0              |      |
| Maximum Value  | 255            | ÷    |
| DMX universe 1 |                |      |
| 2              |                |      |
| ex: 5+6+7+8+9  | 9 = 5.9 = 5+6+ | 7.9  |

その他、下図のような様々な値を設定することができます。

| rererences |                                    |           |      |      |      |   |          |
|------------|------------------------------------|-----------|------|------|------|---|----------|
|            | Control                            | DMX       | MIDI |      | Port |   | Keyboard |
|            | Scene                              |           |      |      |      |   |          |
| -          | Add a Scene                        | No[0.0.0] | Edit | None |      | • |          |
| General    | Play a scene                       | No[0.0.0] | Edit | None |      | - |          |
|            | Stop a scene                       | No[0.0.0] | Edit | None | -    | - |          |
| ~          | • Step                             |           |      |      |      |   |          |
| Devices    | Add a Step                         | No[0.0.0] | Edit | None |      |   | [        |
| -          | Select all                         | No[0.0.0] | Edit | None |      |   |          |
| -          | + Live                             |           |      |      |      |   |          |
| MIDI       | Pause                              | No[0.0.0] | Edit | None |      | • |          |
|            | Blackout                           | No[0.0.0] | Edit | None |      |   |          |
|            | Next                               | No[0.0.0] | Edit | None |      |   |          |
| Shortcuts  | Previous                           | No[0.0.0] | Edit | None |      |   |          |
|            | - BPM                              |           |      |      |      |   |          |
|            | ВРМ Тар                            | No[0.0.0] | Edit | None |      | • |          |
|            | <ul> <li>All the Scenes</li> </ul> |           |      |      |      |   |          |
|            | Scene                              | No[0.0.0] | Edit | None |      |   |          |
|            | Fixture Groups                     |           |      |      |      |   |          |

# 5.5 ドライコンタクト・ポート

互換性のある DMX インターフェースにおいて、8 つのドライコンタクト・ポートが使用 可能です。シーンにポートをマッピングするには、「シーンプロパティウィンドウ」から、 シーンを選択してポートトリガーボタンをクリックします。ポートが既に使用されている 場合、\*がポートの隣に表示されます。 注意:アドレス 1-255 はバイナリ(二進法)値です。例えば、port1、port2、port3 がオン (111)のとき、アドレスは7(バイナリ: 111)になります。

| Device: | DVC4 Gold | 🖫 Triggers 💷 🖾 🐼 |
|---------|-----------|------------------|
| Port:   | *Port: 1  |                  |

その他、下図のような様々な値を設定することができます。

| Preferences |                |           |      |      |      |   |          |
|-------------|----------------|-----------|------|------|------|---|----------|
|             | Control        | DMX       | MIDI |      | Port |   | Keyboard |
|             | - Scene        |           |      |      |      |   |          |
| -           | Add a Scene    | No[0.0.0] | Edit | None |      |   |          |
| General     | Play a scene   | No[0.0.0] | Edit | None |      |   |          |
|             | Stop a scene   | No[0.0.0] | Edit | None | -    | - |          |
| ~           | - Step         |           |      |      |      |   |          |
| Devices     | Add a Step     | No[0.0.0] | Edit | None |      | - |          |
| ~           | Select all     | No[0.0.0] | Edit | None | -    | - |          |
|             | - Live         |           |      |      |      |   |          |
| MIDI        | Pause          | No[0.0.0] | Edit | None |      |   |          |
|             | Blackout       | No[0.0.0] | Edit | None |      |   |          |
|             | Next           | No[0.0.0] | Edit | None | -    | - |          |
| Shortcuts   | Previous       | No[0.0.0] | Edit | None |      |   |          |
|             | - BPM          |           |      |      |      |   |          |
|             | ВРМ Тар        | No[0.0.0] | Edit | None |      |   |          |
|             | All the Scenes |           |      |      |      |   |          |
|             | Scene          | No[0.0.0] | Edit | None |      |   |          |
|             | Fixture Groups |           |      |      |      |   |          |

# 5.6 キーボード

シーンはコンピューターのキーボードからトリガーすることができます。キーを シーンマッピングするには、「シーン・プロパティ・ウィンドウ」からシーンを選択して キーボード・トリガーボタンをクリックしてください。キーボードからシーンをフラッシュ 点灯させるには「シーンプロパティウィンドウ」から「Flash Mode」を有効にしてください。

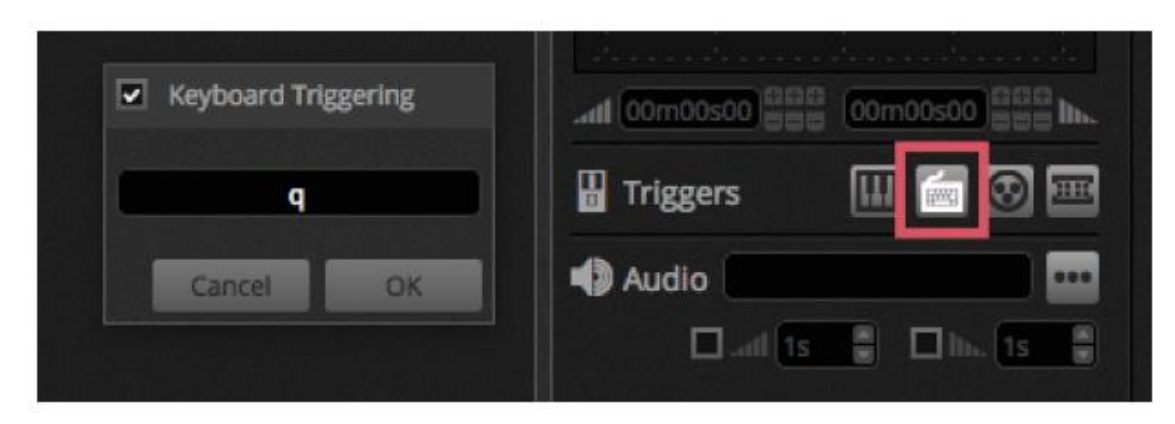

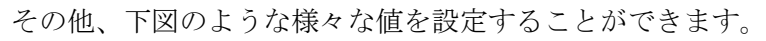

| Preferences |                |           |      |      |      |          |
|-------------|----------------|-----------|------|------|------|----------|
|             | Control        | DMX       | MIDI |      | Port | Keyboard |
|             | - Scene        |           |      |      |      |          |
| -           | Add a Scene    | No[0.0.0] | Edit | None |      |          |
| General     | Play a scene   | No[0.0.0] | Edit | None |      |          |
|             | Stop a scene   | No[0.0.0] | Edit | None |      |          |
| ~           | - Step         |           |      |      |      |          |
| Devices     | Add a Step     | No[0.0.0] | Edit | None |      |          |
|             | Select all     | No[0.0.0] | Edit | None |      |          |
|             | - Live         |           |      |      |      |          |
| MIDI        | Pause          | No[0.0.0] | Edit | None |      |          |
|             | Blackout       | No[0.0.0] | Edit | None |      |          |
|             | Next           | No[0.0.0] | Edit | None |      |          |
| Shortcuts   | Previous       | No[0.0.0] | Edit | None |      |          |
|             | - BPM          |           |      |      |      |          |
|             | ВРМ Тар        | No[0.0.0] | Edít | None |      |          |
|             | All the Scenes |           |      |      |      |          |
|             | Scene          | No[0.0.0] | Edit | None |      |          |
|             | Fixture Groups |           |      |      |      |          |

# 5.7 オーディオ

Daslight4 のシーンは音楽の BPM (拍子)、またはパルスとシンクロナイズすることができます。 あるシーンはパルスと、他のシーンは BPM とシンクロナイズさせることができます。 シーンを BPM、またはパルスにマッピングするには、シーンを右クリックして次のオプションの 1 つを選択します。

- Step on BPM: シーンは BPM ツールからビートを受信したとき、次のステップに ジャンプします。
- Scene on BPM: シーンは BPM ツールからビートを受信したとき、繰り返されます。
- Fade on BPM: シーンは BPM ツールからビートを受信したとき、次のステップに ジャンプしてフェードタイムに従ってそのステップを再生します。

• Step/Scene/Fade on Pulse: 上記 3 つのオプションと同じですが BPM ではなくパルスに 従います。

| <b>Ф</b><br>РАТСН | Group 1             |                  |     |                             |
|-------------------|---------------------|------------------|-----|-----------------------------|
|                   | ► Scene<br>00'00"00 | Map to MIDI In   |     |                             |
|                   |                     | Triggering       |     |                             |
| LIVE              |                     | C Time Signature | BPM | ' ✓ Step on BPM             |
|                   |                     |                  |     | Scene on BPM<br>Fade on BPM |
| SHOW              |                     |                  |     |                             |

#### BPM triggering

BPM シンクロナイズでは様々なオプションが使用可能です。

- Audio: 入力されたオーディオ信号を分析して BPM を計算します。(オーディオ信号は 選択可能です)。
- Tap: BPM をマニュアルボタンをタップして決めます。
- MIDI: 一般的な DJ ソフトウェアやミキサー (MIDI クロックデバイスは選択されている 必要があります)から BPM を読み込みます。

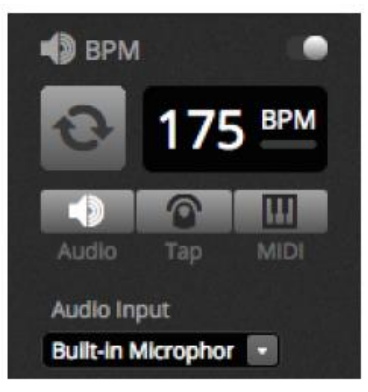

パルストリガー

パルスは入力したオーディオ信号がスレッショルドを超える度にトリガーされ生成されます。 スレッショルドはフェーダーにより設定できます。通常はミュージックに従い、静かな セクションでは止まるようなエフェクトを作るときに便利です。

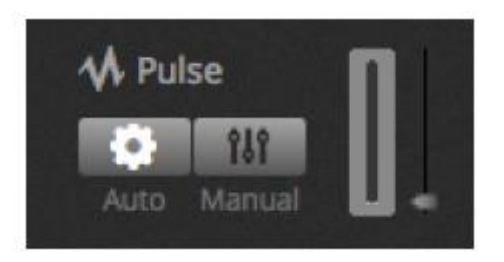

## 拍子

シーンを右クリックすると、拍子を設定することができます。初期設定では1/1になっていて、 ビートを受信する度に繰り返されるか、または1ステップ、ジャンプします。拍子を設定する ことにより、ビート毎に数回リピート/ジャンプします。拍子を1/2にすると、シーンが 2回再生されるか、または2ステップ、ジャンプします。

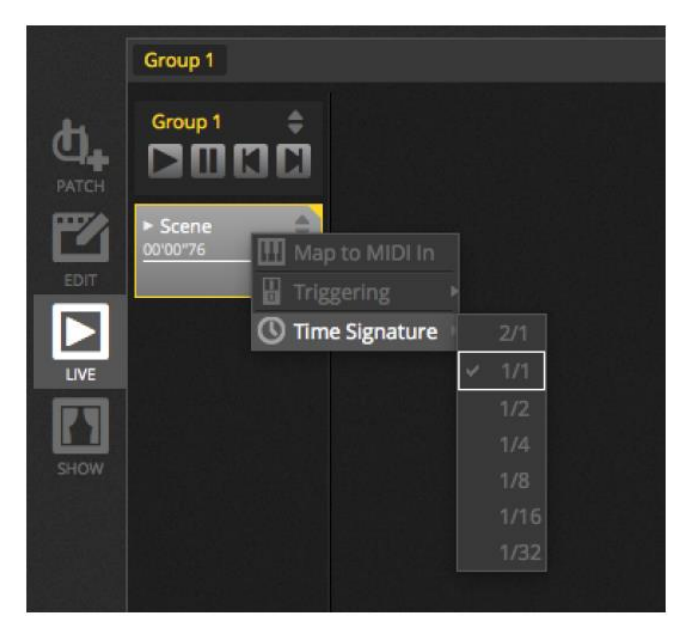

## 6 ショー

## 6.1 ショーモードにコントロールを追加する

ショーモードはDaslight4上でカスタマイズした画面を作成、表示するために使用されます。 作成したユーザーインターフェースは外部モニターかフルスクリーン画面に表示します。 ショーモードは展示や案内に最適です。

ショーモードスクリーンにコントロールを追加するには、「Alt」キーを押しながら「ボタン」/ 「フェーダー」/「パレット」のいすれかを押します。次のアイテムを追加することができ ます。

- ・シーン
- チャンネル・フェーダー
- マスター・フェーダー
- パレットとプリセット
- 灯体グループ
- シーン・ディマーとスピード
- グループコントロール (次のシーン、前のシーン、再生)
- ライブ・バー・コントロール

コントロールは画面左上の「+」アイコンをクリックしてページ内にグループ化する ことができます。

| DA DA      | SLIGHT          |            |               |                                                   |
|------------|-----------------|------------|---------------|---------------------------------------------------|
|            | + Page 1        |            |               | 🖨 General                                         |
| <b>d</b> . | Iris Pulse      | 🙀 Pan Tilt | Master Dimmer |                                                   |
|            | Fire            |            | Channels      | 0                                                 |
|            | Circle          |            | Color         |                                                   |
| SHOW       | Alternate Flash | - <u>,</u> |               | <b>* &amp;</b>                                    |
|            | All On          |            |               | ↓→ Remote     ●       IPad 3, 4, Air, Air 2     ▼ |
|            | Main Disco      |            |               | 2048 × 1536<br>Q Scale                            |
|            |                 |            |               | 1 2 3 4                                           |

ショーモード・ツールバー

各々のツールバーの上で右クリックするとさらにオプションを選択することができます。

 編集アイコン:「編集アイコン」をクリックしてコントロールをドラッグすると、 コントロールを移動したりサイズを変更したりできます。

- ロックアイコン:画面をロックしてパスワードにより保護します。画面がロックされているときは、ショーを編集することはできません。
- フルスクリーン・アイコン:ショーモードによりカスタム画面をフルスクリーンで表示 します。 複数のモニターを使用するときは、「Preference」メニュー (Mac の場合)、 「Edit」メニュー (Windows の場合)からディスプレイ・アダプターを選択します。

#### Add:

ボタン、フェーダー、パン/チルト・グリッド、カラーホイールを手動で追加する ことができます。

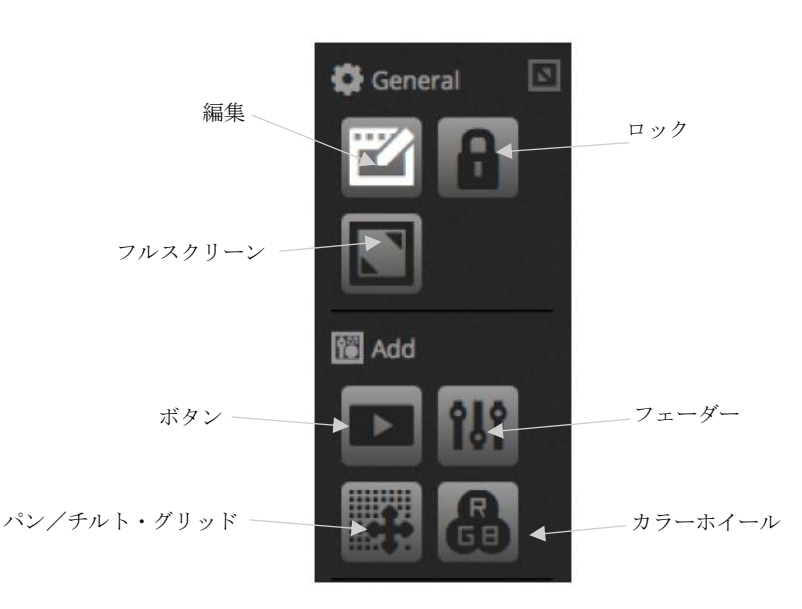

コントロールの編集

各コントロールのプロパティはダブルクリックして編集することができます。

- Custom name: 初期設定で与えられたコントロールの名前を変更することができます。
- Color: コントロールの色を設定します。
- General: コントロールの幅、高さを設定し、ラベル文字の色、大きさ、位置を設定します。 また、ボタンに自分で作成した絵をアサインしたり、搭載されたアイコンから選択して アサインすることもできます。アイコンが選択された場合、ボタンの色は自動的に変わります。

| Control Editor                                |                        |
|-----------------------------------------------|------------------------|
| Custom Name                                   |                        |
| Custom Name: Button                           |                        |
| General                                       |                        |
| Width: 2 Height:                              | 1                      |
| Color:                                        |                        |
| Text                                          |                        |
| Text Color                                    |                        |
| Text Size:                                    | <b>K</b> AN            |
| Text Position:                                |                        |
| File I I I I I I I I I I I I I I I I I I I    | 88000                  |
| 000000711#444                                 | 8.0.1?                 |
| ₩04012057600100<br>₩1/1045401008              | <b>育に回</b> るひ<br>ノダロホロ |
| ֎…∿↓##4                                       | 田昭西米浦                  |
|                                               |                        |
|                                               | III + ▼ ► 4            |
| ╡┝▲┍╕✔Qॖॖॖॖॖॖॵॾ४छ॒Ш<br>┺┺┺┺╨┶╈╧╺┉╖╴┍┓┢        |                        |
| <b>I I I I I I I I I I I I I I I I I I I </b> | ᆸᄔᆸᇦᄵᅝ                 |
| Association                                   |                        |
| Scene                                         |                        |
|                                               |                        |
|                                               |                        |
|                                               |                        |
|                                               |                        |
|                                               | Cancel OK              |

「Association」をクリックしてコントロールとボタンの関係を編集することができます。 「Association」ウィンドウが開いてコマンドリストが表示されます。1 つのボタンに複数の シーンをトリガーするコマンドを割り当てることができます。また、1 つのフェーダー から複数のシーンのスピードをコントロールすることができます。

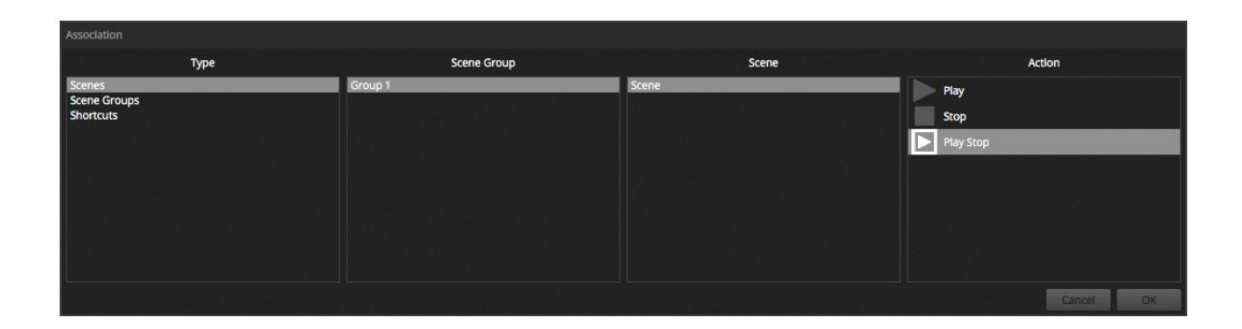

## 6.2 iPhone/iPad/Android (リモートアプリ)

ショーモードは、App/Play ストアーから無料でダウンロードできる「Easy Remote」アプリを 使用して iPhone/iPad/Android デバイスからコントロールできます。

初めに、ツールバーの「Remote」が使用可能になっているかどうか確認してください。 ショーモードで編集するために、アプリの画面がタブレット、またはスマートフォン画面に 表示されているはずです。コンボボックスから使用中のタブレット、またはスマートフォンの モデル名を選択するか、または直接画面の大きさを表示します。画面の大きさが正しく設定 されていれば、ショーモードのコンポーネントの大きさがタブレット、またはスマートフォンの 画面に適切に調整され、表示されているはずです。

「Scale」ボタンからスケールを選択し、スペースを作成してコントロールを追加します。 スペースを増加すると、それに伴い、コントロールが小さくなります。

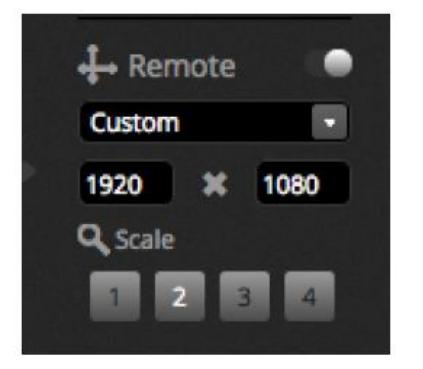

#### タブレット、またはスマートフォンへ接続

ショーモードはLAN 経由で実行されます。従って、「Daslight4」が動いているコンピューターと 「Easy Remote」が動いているタブレット、またはスマートフォンは同じネットワークに 接続されていなければなりません。アプリが立ち上がったとき、「Easy Remote」には ネットワークの全てのデバイスのリストが表示されます。「Daslight4」を選択すると自動的に

「Easy Remote」に接続されます。

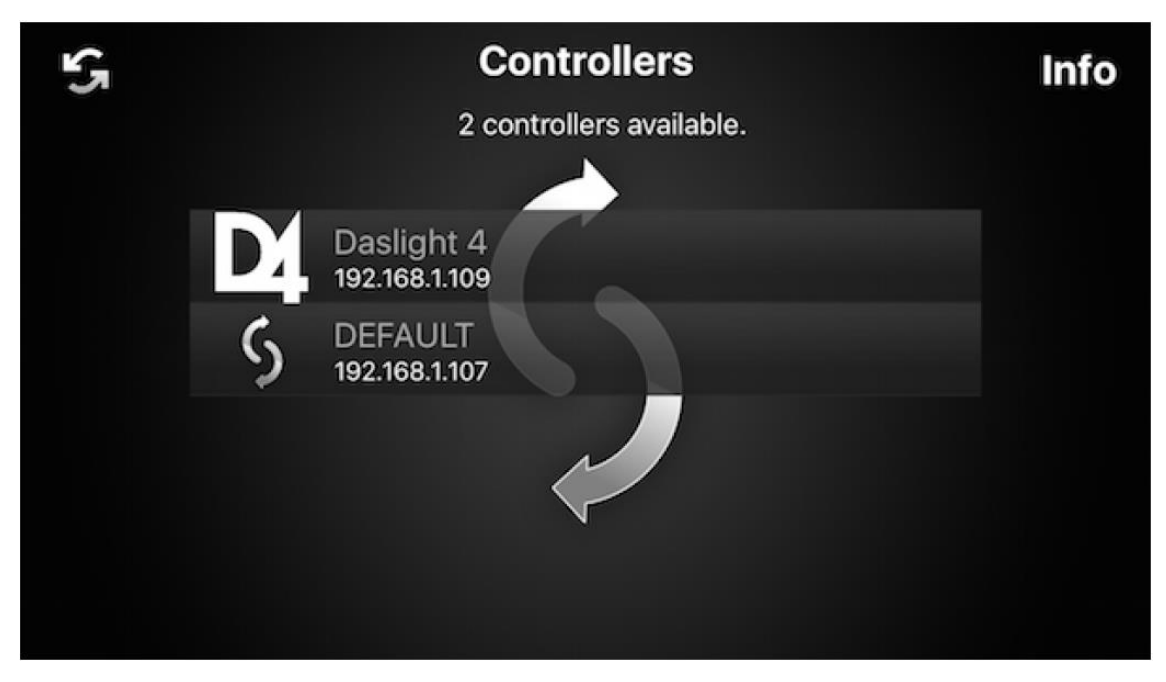

ボタン、フェーダー、カラーホイール、パン/チルト・グリッドは Daslight4 と同じように コントロールできます。ショーが複数のページを使用するなら、画面の何も無い所を左右に スワイプするか、画面の端をタップしてページを変更することができます。

カスタム画面は Daslight4 で変更したものが自動的に反映されます。画面をリフレッシュ するには、画面右上の「ロック」アイコンをタップして「refresh」ボタンをタップします。 「back」ボタンをタップしてデバイスのメニューに戻ります。

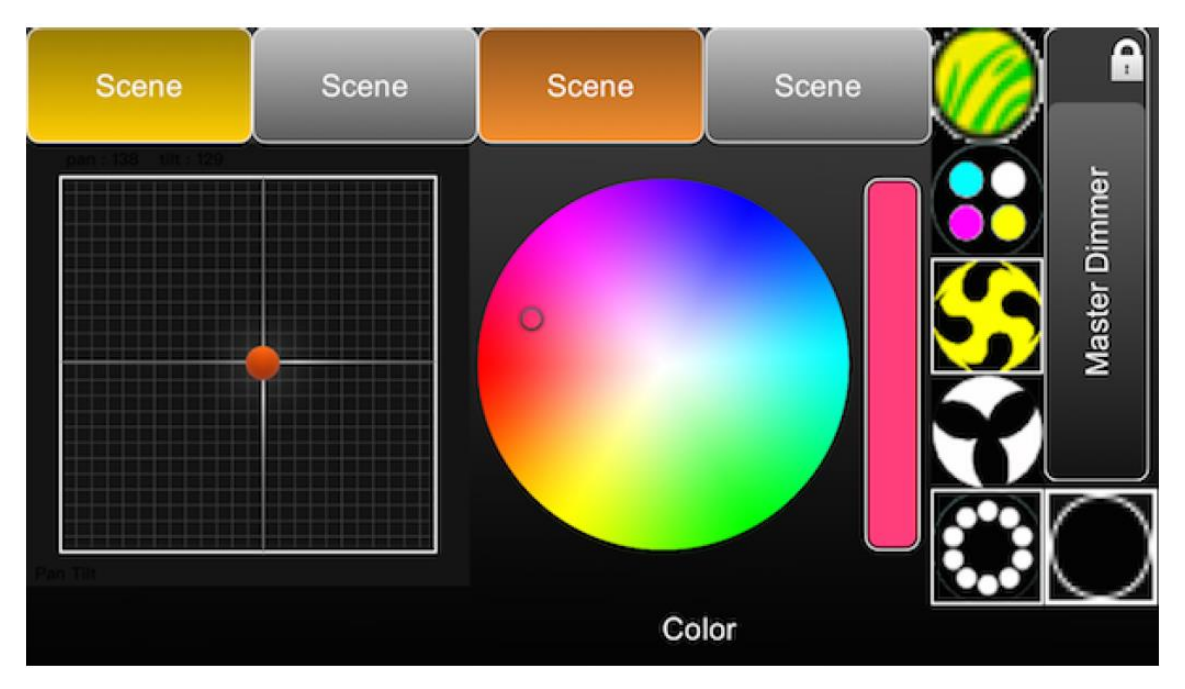

# 7 その他

## 7.1 DMX レコーディング

Daslight4 は互換性のある DMX インターフェースを使用して DMX 信号をレコードすることが できます。レコードするには、最低でも1つの DMX 入力が有効になっていなければなりません。 DMX レコーダーは「Tools」メニューから選択することができます。

コンボボックス(1)から入力デバイスを選択し、レコードアイコン(2)をクリックして DMX 信号をレコードすることができます。"Auto Startup"がチェックされていた場合、 Daslight4 は DMX 入力が変更されるまでレコードを開始しません。DMX 信号は通常は 毎秒 25 フレーム転送されます。これはレコード周期の初期設定値となっています。 レコード周期は"Frequency"(3)により変更できます。

レコードが終了すると、レコードされたデーターは「Generate」ボタンを押してシーンに変換 されます。エフェクトと同様に、シーンは選択された灯体で生成されます。生成されたシーンに 含まれるステップ数は"Compression"フェーダーを調整して少なくすることができます。 灯体を単体で使用するときなど、メモリーに制限がある場合、有効です。「Reset」ボタンは レコードデーターをクリアーするのに使用します。

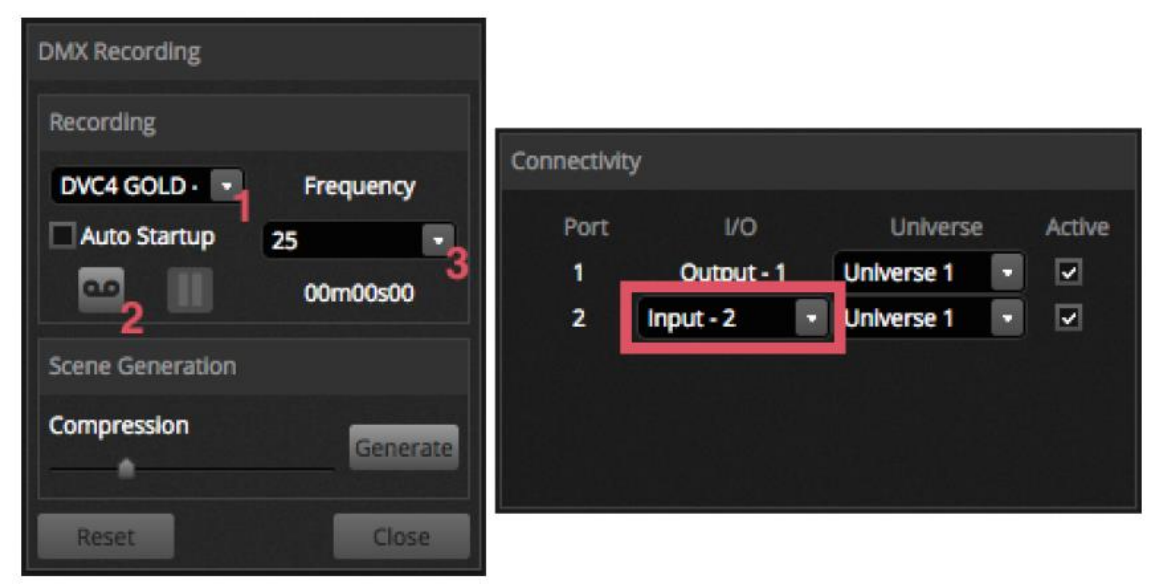

## 7.2 スタンドアローン

Daslight4 から互換性のある DMX インターフェースを使用してシーンを灯体に転送し、 Stand Alone (スタンドアローン) で動作させることができます。コンピューターが動作 しない時のバックアップ、小規模のショー、建築関係の展示などコンピューターが使用できない 場合に有効です。スタンドアローンの機能は接続しているインターフェースにより様々です。 あるインターフェースでは同時に複数のシーンを再生できますが、インターフェースの 種類によっては再生できるシーンは 1 つに制限されます。その他、カレンダートリガーと 大規模ショー向け SD カードメモリーが使用できます。

"Stand Alone" (スタンドアローン) ウィンドウは "Tools" メニューからアクセスできます。 画面右のコンボボックス (1) から接続済みスタンドアローンデバイスを選択します。画面 左に全てのシーンのリストが表示されます。シーンを左側からドラッグし、右側の "Device" に ドロップしてスタンドアローン DMX デバイスにアサインできます。マルチページデバイスは ページのリストを表示します。1 つのシーンをページ A に、他のシーンをページ B に ドラッグして、チャンネルが同じでなければ両方のシーンを同時に再生することができます。 スタンドアロン・ショーを作成したら「Write」ボタンを押し、DMX デバイスにショーを 書き込みます。

その他のボタン

- Read: DMX デバイスからショーを読み込んで Daslight4 にロードします。
   注意: DMX デバイスのメモリーに限りがある場合、一部しか保存されません。もし、
   Daslight4 に保存されている.dvc ファイルが無くなった場合、DMX デバイスには最低限の 情報のみが保存されます。シーン名などは失われる可能性があります。
- Test: DMX インターフェースとして、スタンドアローン・モードをセットすると、 スタンドアローン・モードでショーをテストすることができます。
- Clear Memory: 書き込まれたシーン全てをメモリーから削除します。
   注意: 新たなファイルを書き込むとき、最初にメモリーをクリアーするため、書き込む前に メモリーをクリアーする必要はありません。

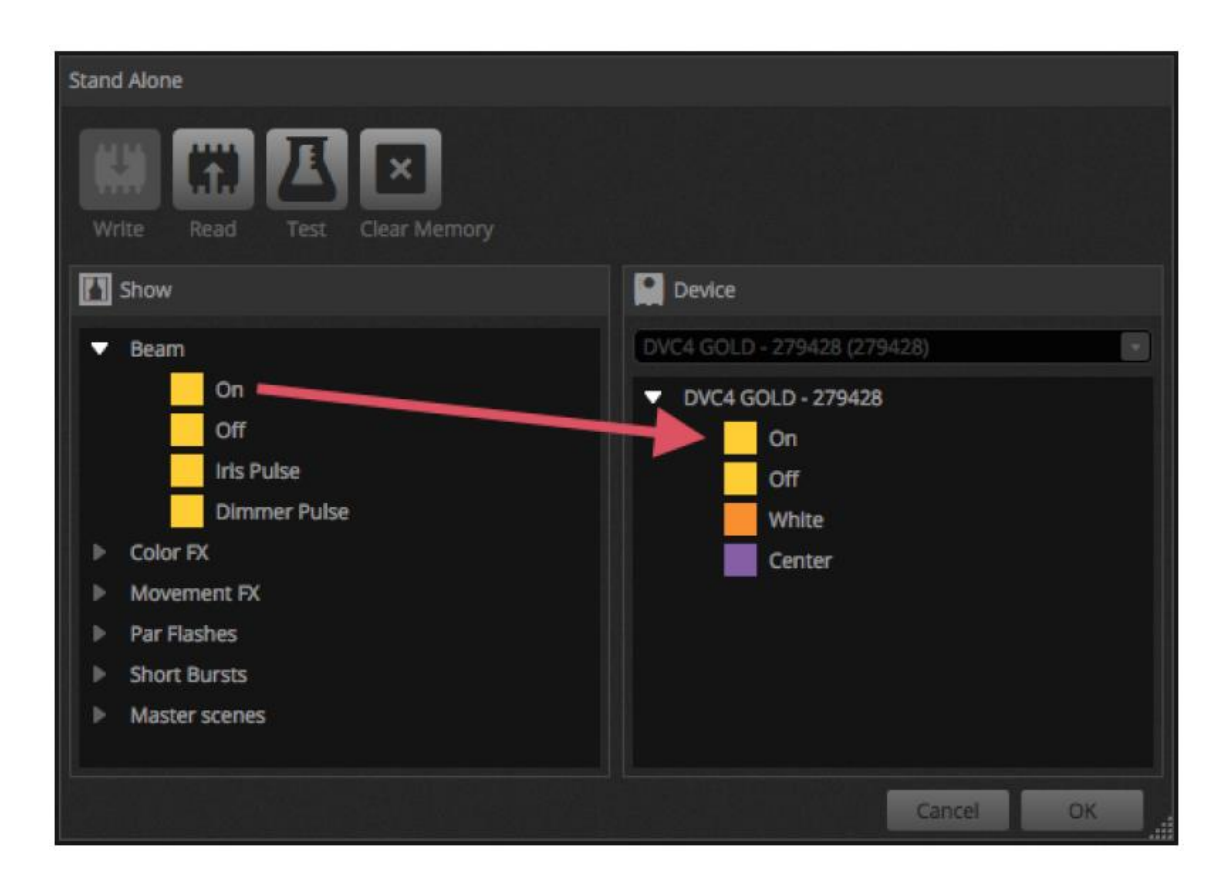

ポートトリガー、ジャンプ、ループ

シーンは DMX インターフェースのドライ・コンタクト・ポートを使用してトリガーする ことができます。ポートは「Edit」タブの"シーン・プロパティ・ウィンドウ"から設定 できます。

シーンは一定の回数ループさせ、他のシーンにジャンプさせることができます。この設定も 「Edit」タブの"シーン・プロパティ・ウィンドウ"から行うことができます。

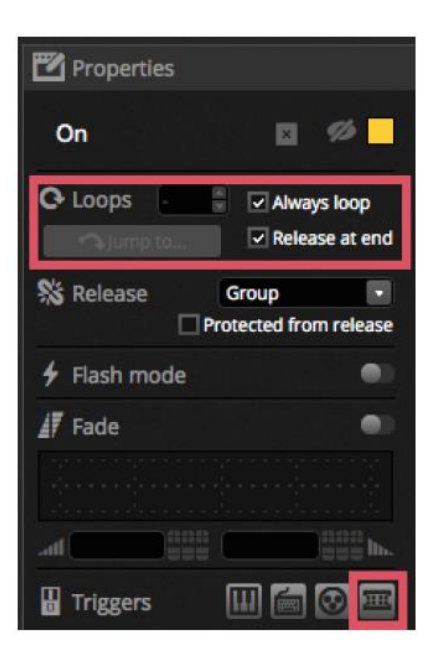

#### タイムトリガー

DMX デバイスがスタンドアローンモードのとき、指定の時間にシーンを自動的に呼び出す ことができます。この設定は「Stand Alone」ウィンドウのシーンをクリックして"Time Trigger"を選択します。

シーンをトリガーする方法

- Appointed time: シーンがトリガーされる時刻をセット
- Repeating time: 開始から終了時間まで一定間隔でシーンをトリガー (Always Loop に 設定されたシーンがあれば、シーンを最初から再生)
- Sun Time: 日の出と日の入り時刻にシーンをトリガー(この機能をサポートする DMX デバイスのみ実行可能)。

注意:実行する地域の設定は「Hardware Manager」アプリから行います。

初期設定では、トリガーは毎日行われるように設定されています。この設定は年1回 (例えば、聖パトリック祭に緑のライトを点灯するなど)や1日おきにすることも できますし、週単位の設定も行うことができます。

注意: カレンダー設定からシーンをオフすることはできません。シーンは他のシーンが トリガーされるまで再生されます。

| Time Trigger   |       |            |            |    |  |
|----------------|-------|------------|------------|----|--|
| Appointed time | 🔲 Rep | eated Time | 🔲 Sun Time |    |  |
| 12:00          |       | 12:00      | Sunset     |    |  |
|                |       | 23:59      | plus       |    |  |
|                |       | 00:10      | 00:00      |    |  |
| Days           |       |            |            |    |  |
| Every Day      |       |            |            |    |  |
| One day        |       |            |            |    |  |
| O From         |       | to All     | IA)        |    |  |
|                |       |            | Cancel     | ОК |  |

# 7.3 DMX & Art-Net デバイス

Daslight4 は複数のデバイスから同時に DMX メッセージを送受信することができます。 この設定は「Preferences」ウィンドウから行うことができます。使用可能なインターフェースは 次の3種類です。

- USB 経由 Daslight4 互換デバイス
- イーサーネット経由 Daslight4 互換デバイス

• Art-Net デバイス (Art-Net 出力を有効にするには、Daslight4 互換デバイスが必要です) 接続されているデバイスは "Device"の下にリストされていて、Daslight4 で使用されている デバイスには "Active"のチェックボックスにチェックが入っています。さらに、コネクション タイプ、シリアルナンバー、DMX ユニバースとそれが入力、または出力、どちらにセット されているかなどの情報が含まれています。

|         | Device    | Active | Device Infor | mation       |            |        |
|---------|-----------|--------|--------------|--------------|------------|--------|
|         | DVC4 GOLD | 2      | Type:        | USB          |            |        |
| *       | STICK3A   |        | Name         | DVC4 GOLD    | ,          |        |
| General | STICK3A   |        | Name.        | DVC4GOLD     |            |        |
|         |           |        | Manufactur   | er: Daslight |            | De     |
| Davisas |           |        | Serial:      |              |            |        |
| Ovices  |           |        | Connectivity |              |            |        |
|         |           |        | Port         | <b>I/O</b>   | Universe   | Active |
|         |           |        |              | Output - 1   | Universe 1 | •      |
|         |           |        | 2            | Input - 2 🔹  | Universe 1 |        |
|         |           |        |              |              |            |        |

Art-Net

Daslight4は接続されているDaslight4互換デバイスにArt-Net経由でDMXコマンドを送り、 Art-Net 機能をアンロックします。Art-Net デバイスは USB やイーサーネットデバイス 同様に自動的に検知され、表示されます。Daslight4 が制御する Art-Net ユニバースが マップされます。 初期設定では、Daslight4 が特定の IP アドレスを持った Art-Net デバイスに Art-Net データーを送ります。また、"Use Broadcast"チェックボックスをクリックすることにより、 ネットワーク全体にブロードキャスト・メッセージを送ることもできます。

Art-Net デバイスは「+ Add Virtual Device」をクリックして手動で Art-Net デバイスを 追加し、その名前、IP アドレス、ネットマスクを設定することができます。

| Preferences |                                                                                                    |                                                      |                                                                                                    |
|-------------|----------------------------------------------------------------------------------------------------|------------------------------------------------------|----------------------------------------------------------------------------------------------------|
|             | Device                                                                                                    | Active                                               | Device Information                                                                                                    |
| General     | DvC4 GOLD ZM       ArtNet To DMX       ArtNet To DMX       ArtNet To DMX       Devices       MIDI       Shortcuts | V Type:<br>Name:<br>Manufacturer:<br>Artnet Version: | Type:     Artnet       Name:     ArtNet To DMX     ArtNet DMX Ethernet Noc       Manufacturer:     Used by ArtTrigger for general purpose cod       Artnet Version:     2 |
| Devices     |                                                                                                    |                                                      | Connectivity                                                                                                    |
| MIDI        |                                                                                                    | ArtNet Addre                                         | ArtNet Address Daslight Universe Active Ox7                                                                                                    |
| Shortcuts   |                                                                                                    |                                                      |                                                                                                    |
|             |                                                                                                    |                                                      | Network                                                                                                    |
|             |                                                                                                    |                                                      | Name: ArtNet To DMX ArtNet DMX Ethernet Node ID:                                                                                                    |
|             |                                                                                                    |                                                      | IP: 192.168.1.119                                                                                                    |
|             |                                                                                                    |                                                      | Port: 2430                                                                                                    |
|             |                                                                                                    |                                                      |                                                                                                    |
|             | Virtual Devices                                                                                                   | I Device                                             |                                                                                                    |
|             |                                                                                                    |                                                      | Cancel OK                                                                                                    |

# 7.4 ハードウェア・マネージャー

ハードウェアに関する詳細は下記リンクを参照してください。

https://www.daslight.com/manuals/#/en/hardware/lightingsoft-soft-for-windows-maclinux-mobile/hardware-manager